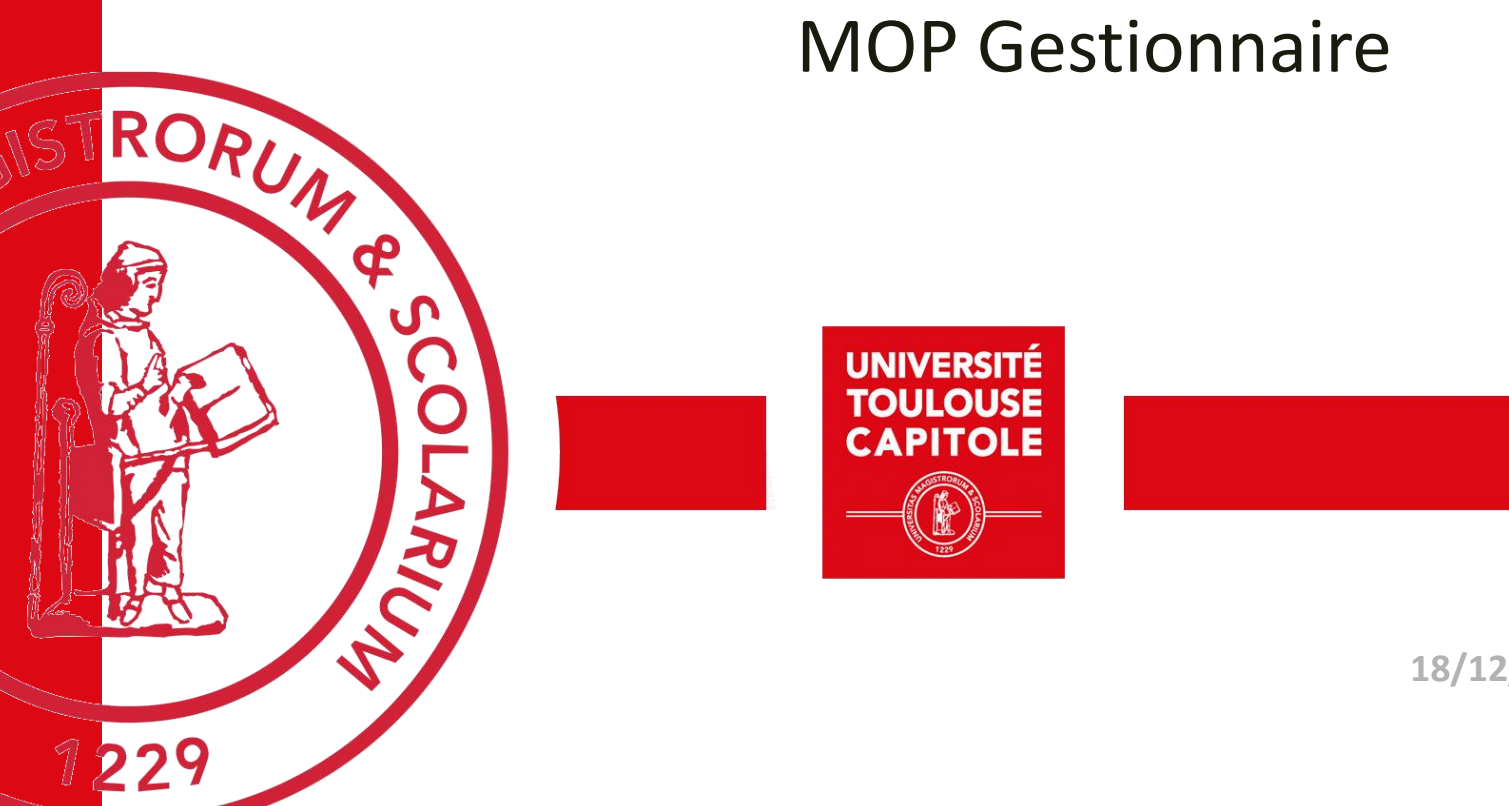

Découverte du portail de connexion et de la page d'accueil

Les Ordres de Missions ponctuels

Les Ordres de Missions « sans frais »

Réservation de voyage au travers du portail GOELETT (ONLINE)

Réservation de voyage via l'agence FCM (OFFLINE)

Validation d'un Ordre de Mission

Rejeter un Ordre de Mission

Demande de prestations après validation de l'OM

Validation des temps

Les états de frais

Les demandes d'avance

Annexe 1 : gestion des pop-up des navigateurs

#### Accompagnement et SAV

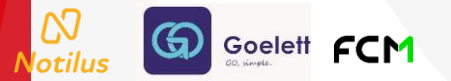

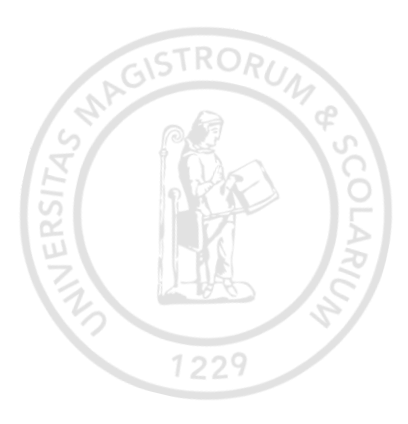

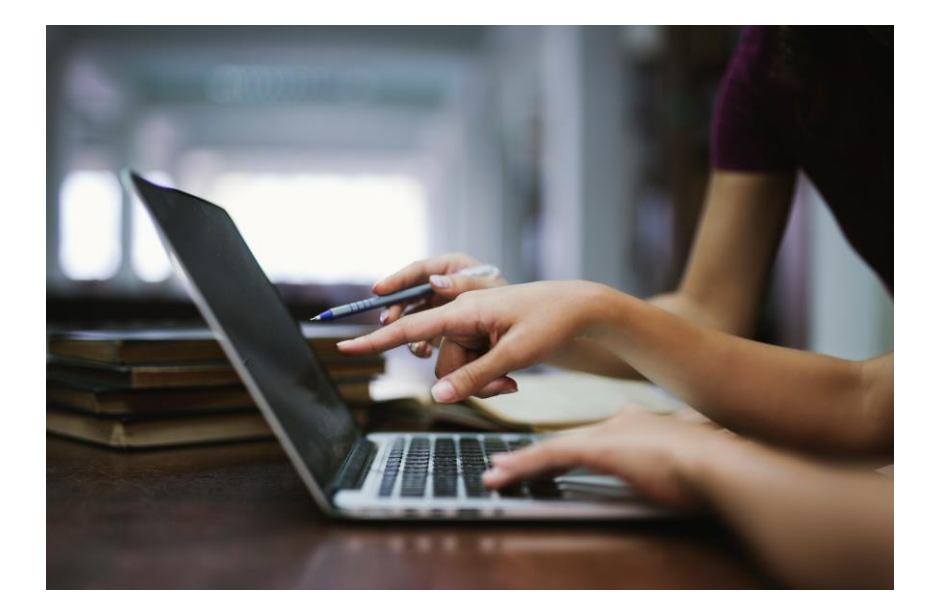

# Découverte du portail de connexion et de la page d'accueil

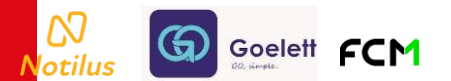

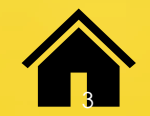

### **NOTILUS : Première connexion**

Attention : penser à activer les pop-up sur votre navigateur (cf. annexe 1)

Utiliser le navigateur CHROME pour une utilisation optimale.

Je me rends dans mon espace ENT je clique sur l'icone Notilus (pas encore disponible en phase de test)

Si je ne suis pas authentifié(e) UTC mon CAS d'authentification s'ouvre

Sinon je suis dirigé(e) directement vers l'application

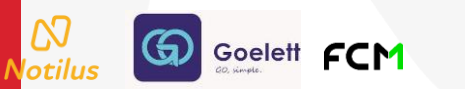

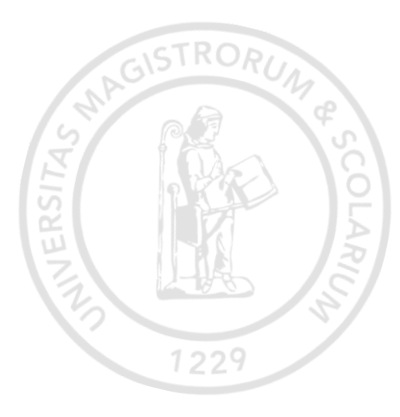

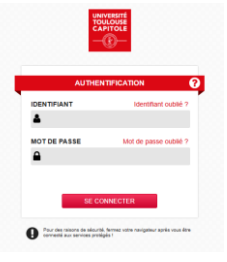

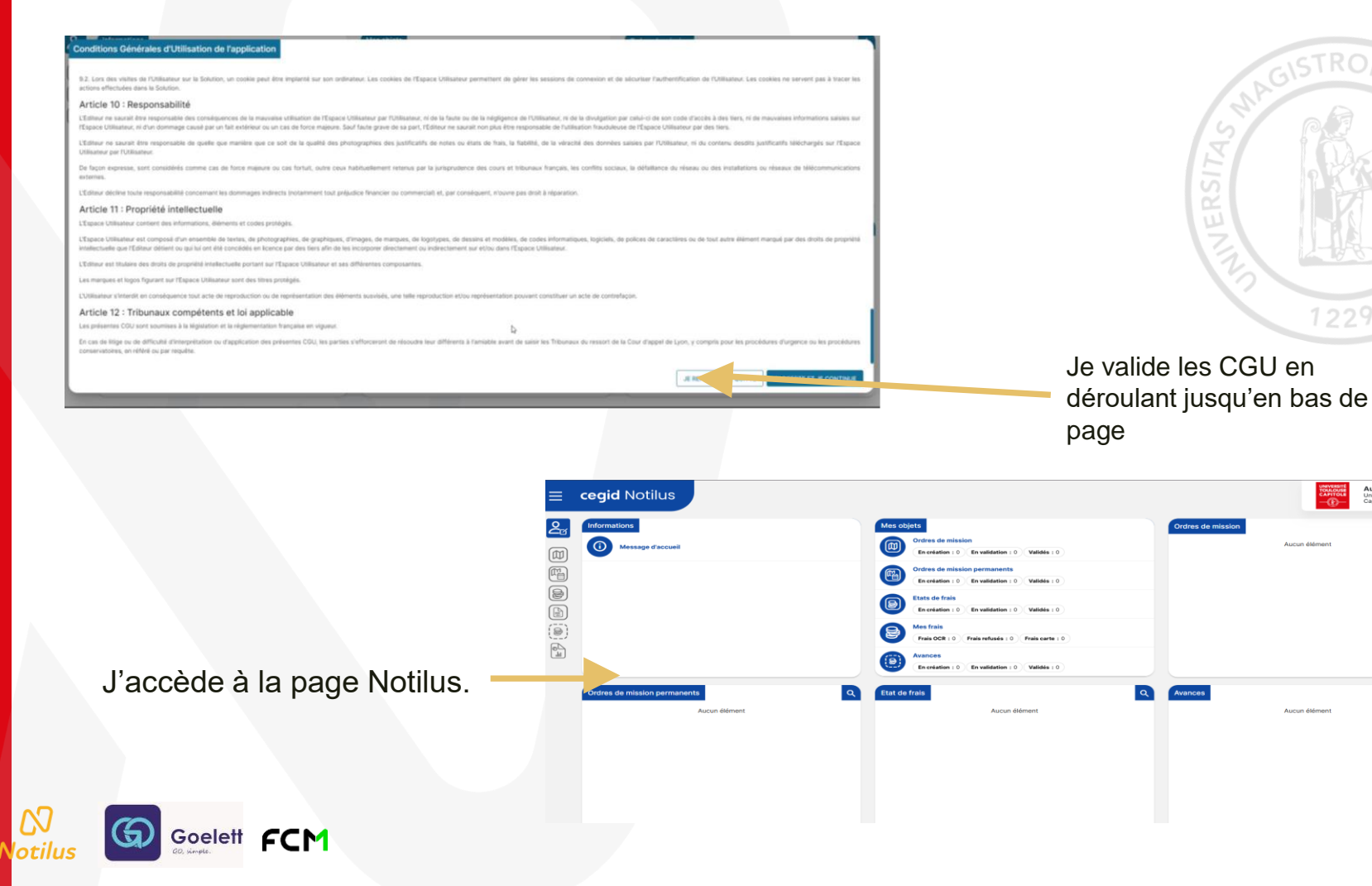

Aurélie BEAUBOIS

#### Synchronisation du profil voyageur

Préalablement à la 1<sup>ère</sup> création de mission, il est impératif de mettre à jour son profil voyageur, en **servation** complétant les informations obligatoires à la synchronisation de ce dernier avec les outils de réservation.

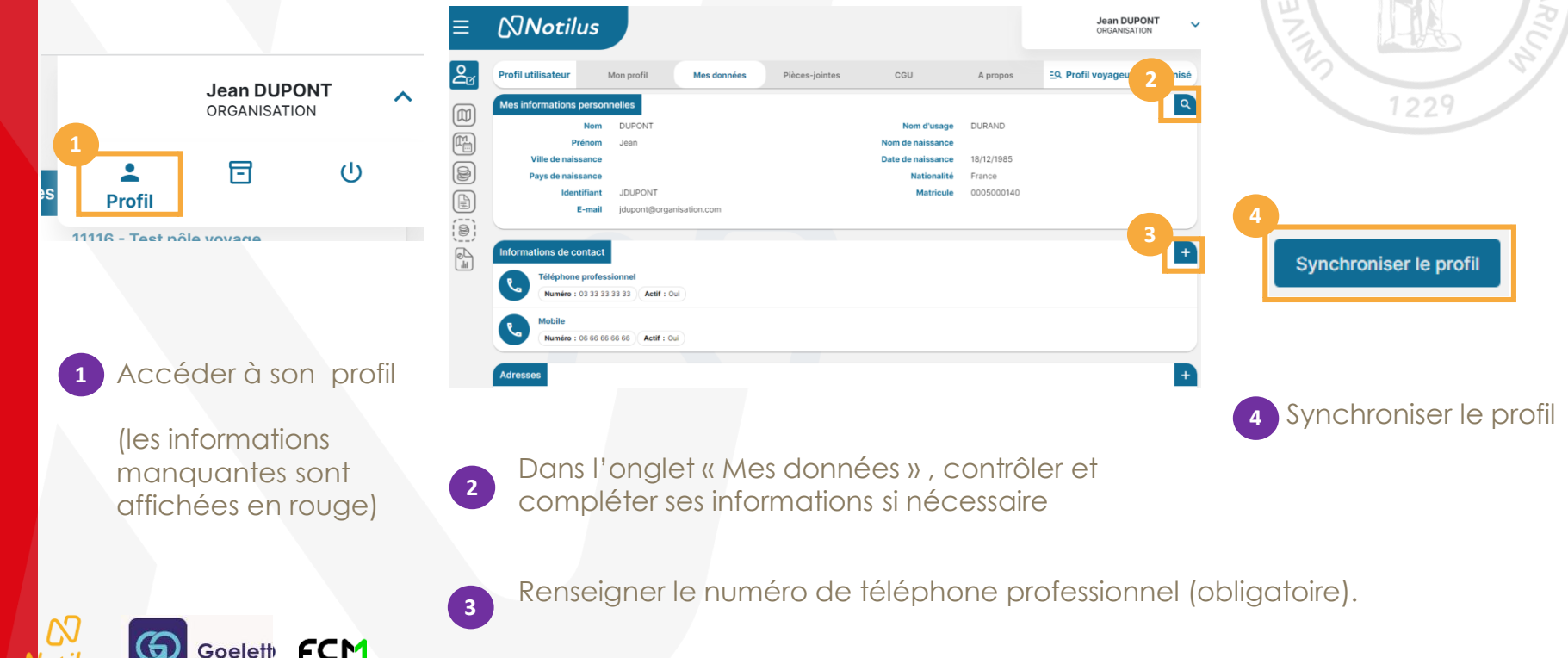

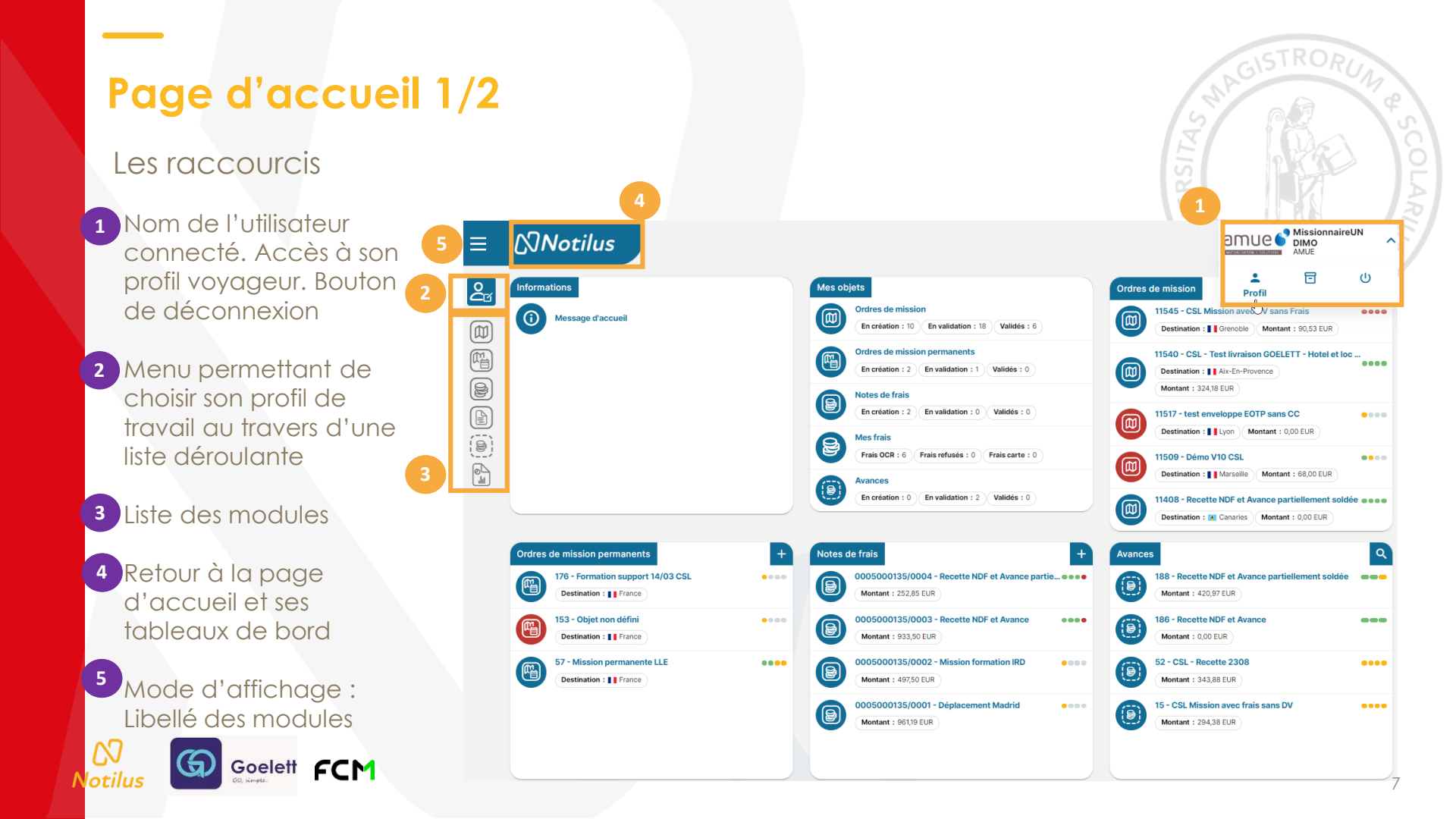

#### Page d'accueil 2/2

#### Le tableau de bord

- 1 Mes objets : Récapitulatif des objets selon son profil de connexion
- 2 Ordres de mission : création et accès à la liste des ordres de mission ponctuels
- 3 Notes de frais : création et accès à la liste des notes de frais

Avances : Accès à la liste des avances

- 5 Ordres de mission permanents : création et accès à la liste des ordres de mission permanents
- 6 Tableau permettant de visualiser les notifications générales en provenance de son établissement.

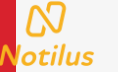

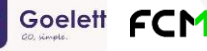

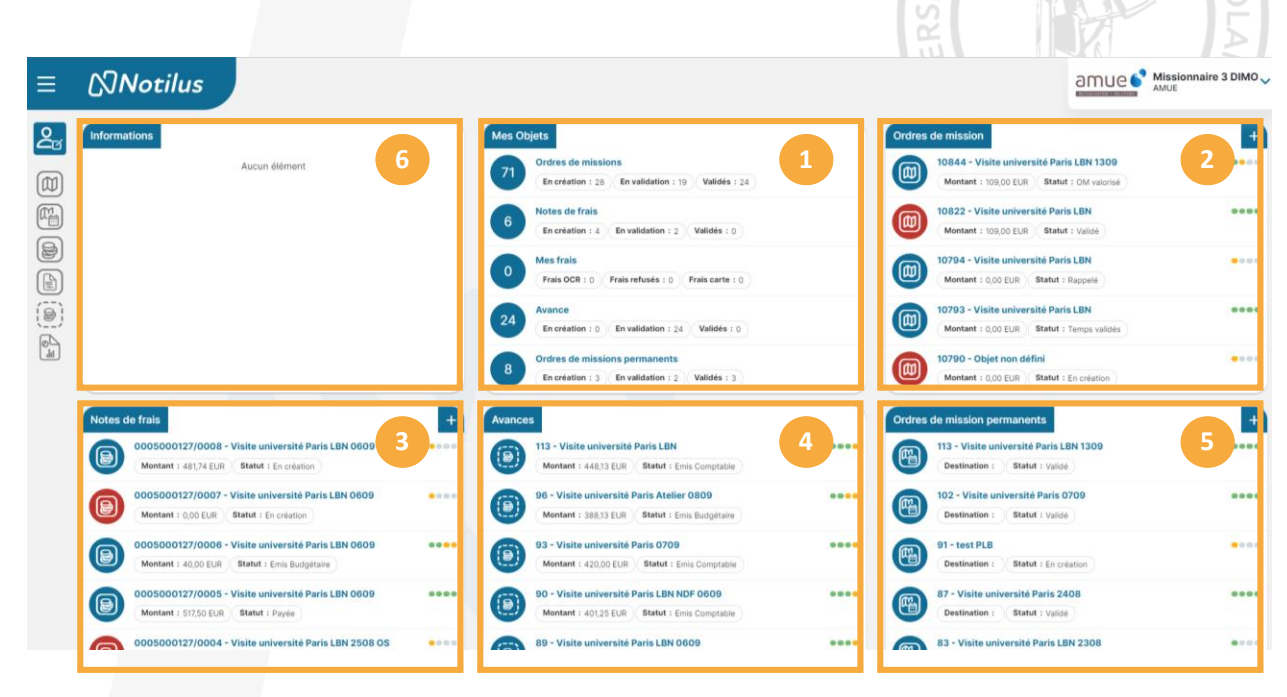

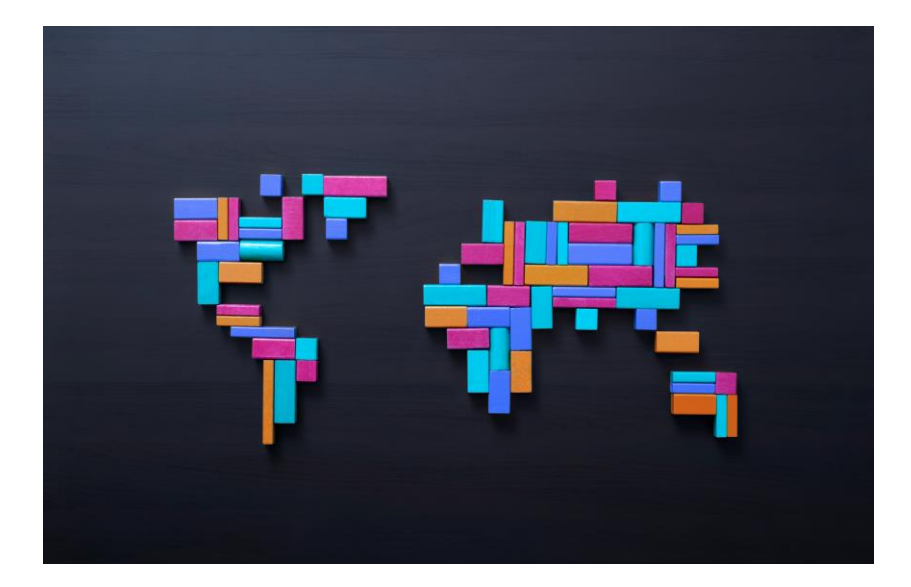

# Les ordres de missions ponctuels

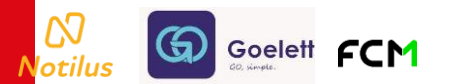

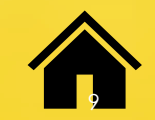

### Création d'un OM en tant qu'Assistant(e) de saisie

Rappel du flux de validation d'un Ordre de Mission (OM) avec ou sans réservation de transport et/ou d'hébergement

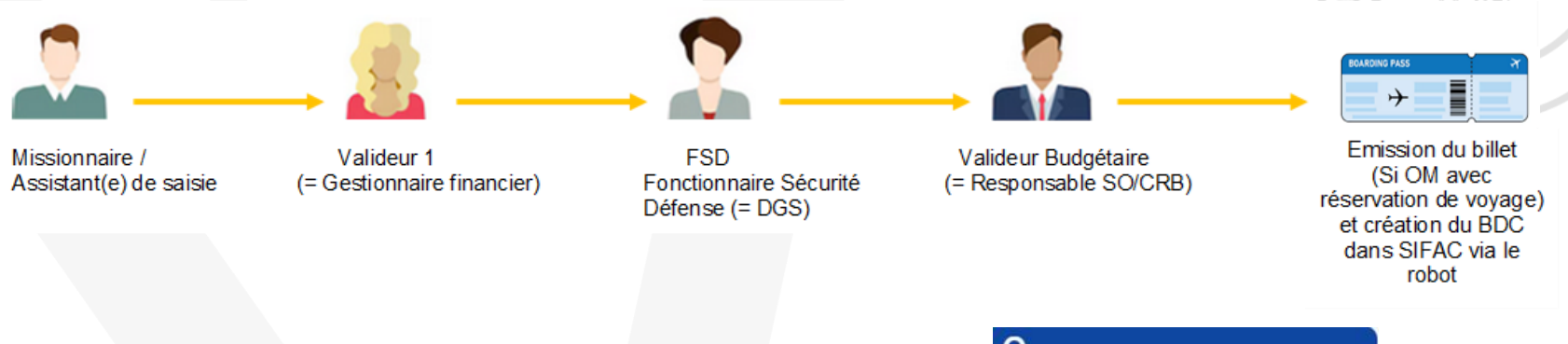

En tant que gestionnaire, vous pouvez créer un ordre de mission pour un autre agent que vous-même, pour cela, vous devez vous connecter à la plateforme Notilus, via l'ENT, en tant que « Assistant »

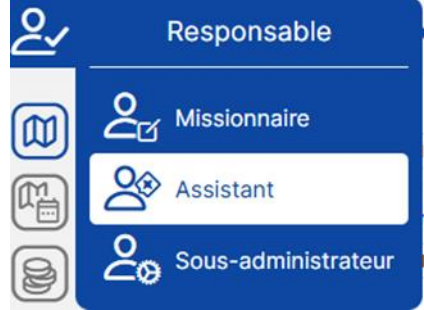

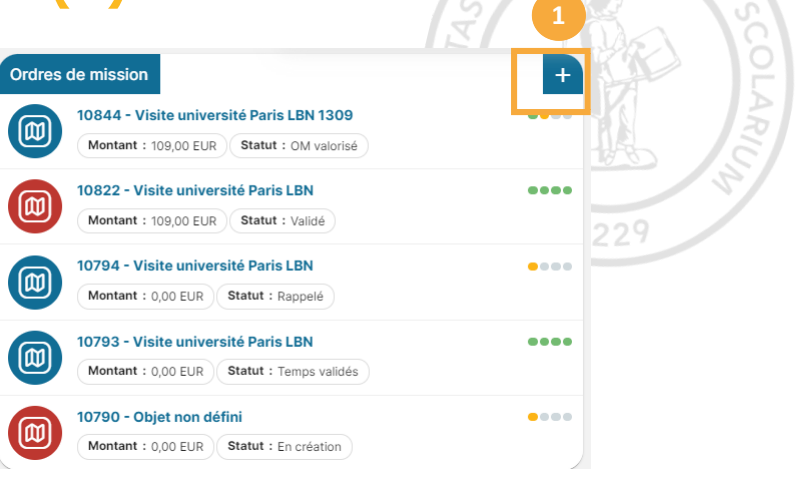

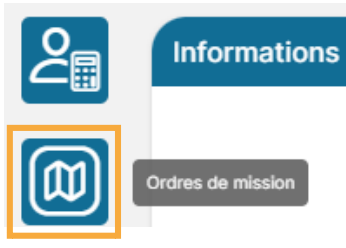

**(M**)

(@)

M

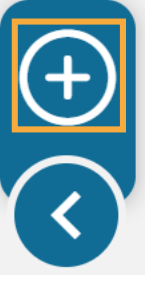

#### Création d'un OM en tant qu'Assistant(e) de saisie

#### Deux choix possibles

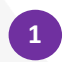

Accès direct au bouton « + » via la page d'accueil

OU

2 Accès au module « Ordres de mission » puis cliquer sur le bouton « + » en bas de la page à droite

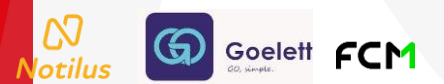

#### Création d'un OM en tant qu'Assistant(e) de saisie

1

Saisir le nom du missionnaire dans la barre de recherche puis entrée, Ensuite dans la liste proposée, cliquer sur le missionnaire concerné

2 Sélectionner « Hors ordre de mission permanent »

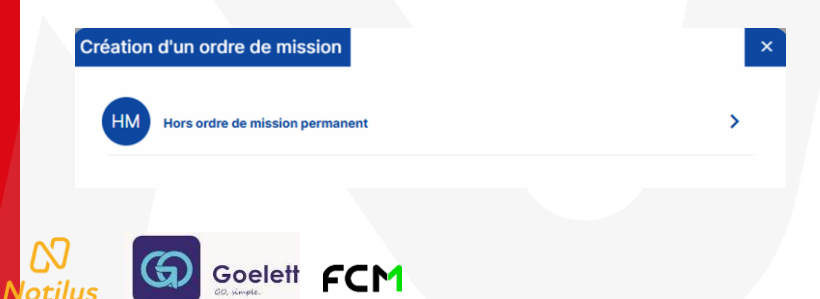

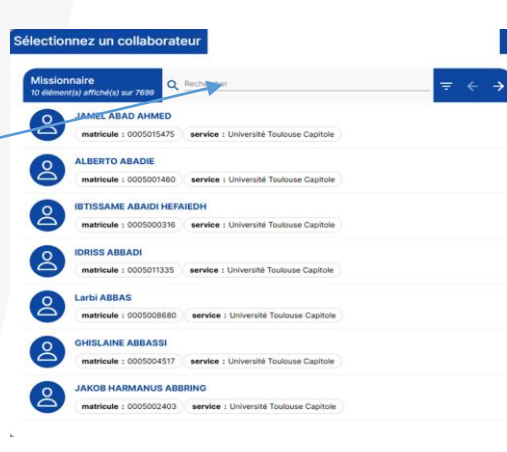

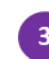

#### Cliquer sur le type d'OM souhaité

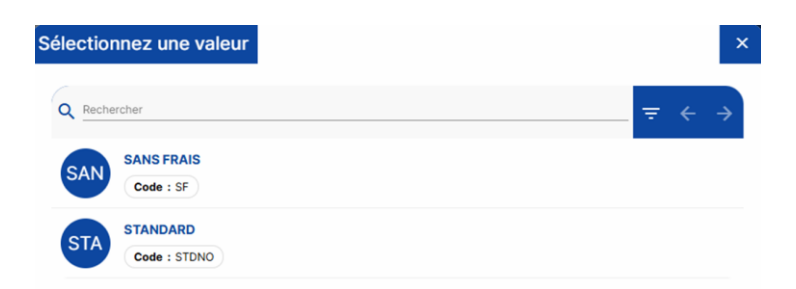

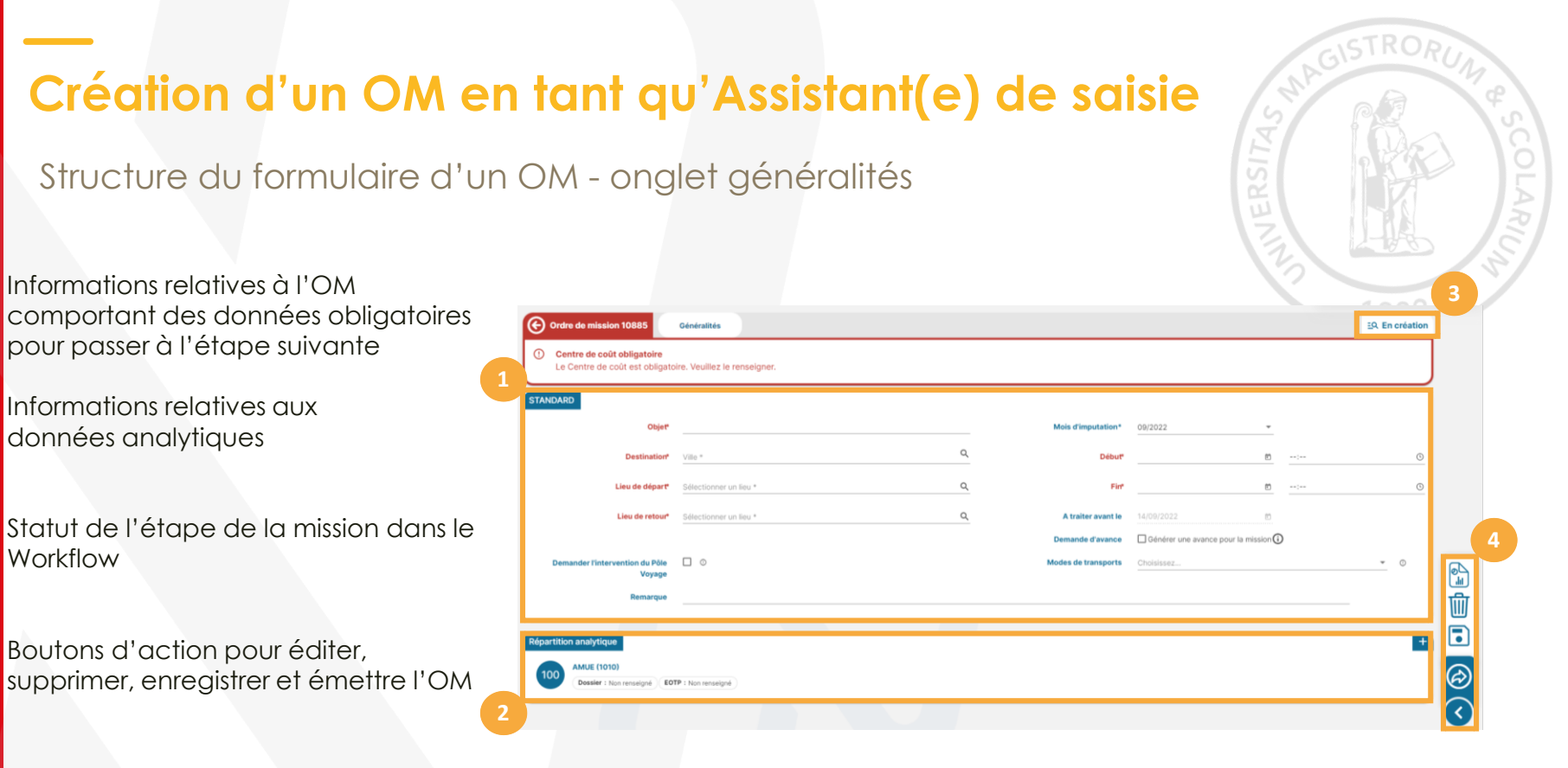

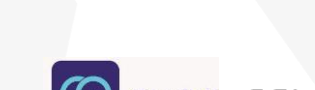

#### Choix du service

Lors de la création d'un ordre de mission, vous devez obligatoirement choisir un service au niveau de la répartition analytique (1010 par défaut).

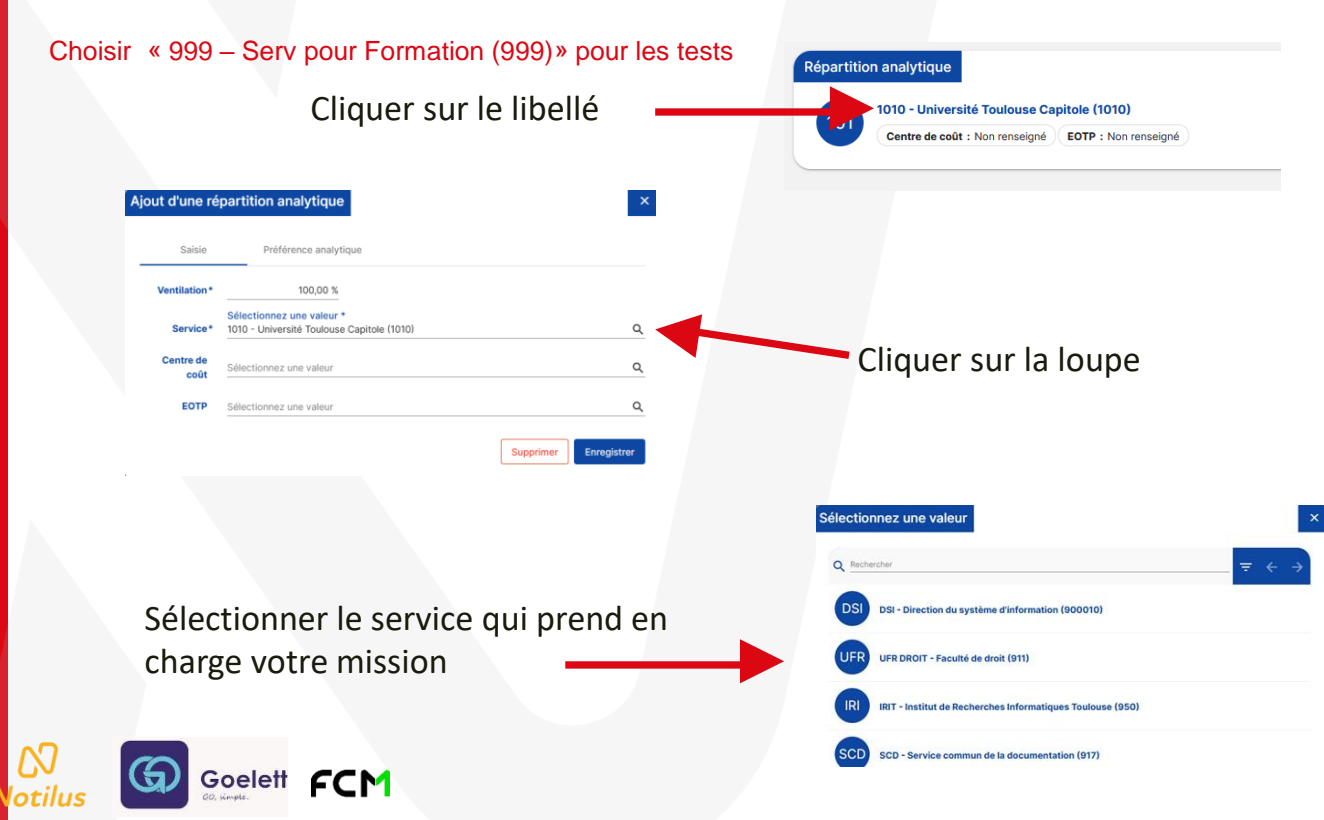

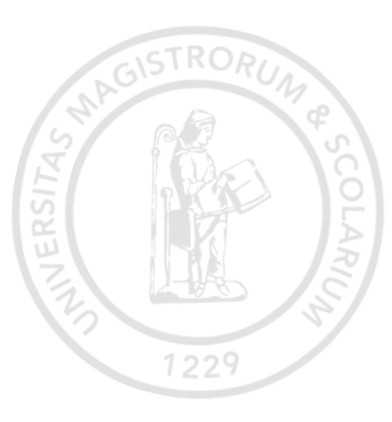

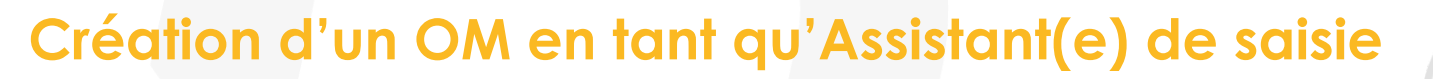

Structure du formulaire d'un OM - onglet voyage

L'onglet « voyage » permet de réserver une prestation de voyage via le portail Goelett ou l'agence FCM

Le bouton « + » permet d'ouvrir les formulaires de réservation des prestations de voyage à destination du portail Goelett ou de l'agence FCM

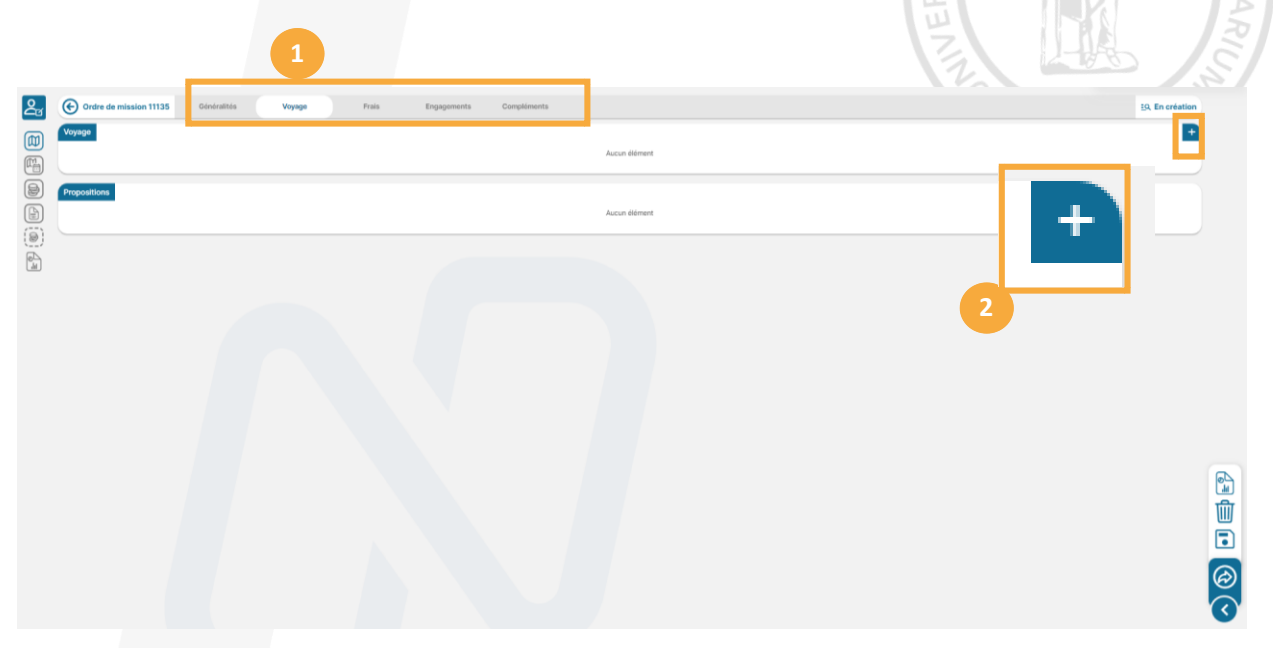

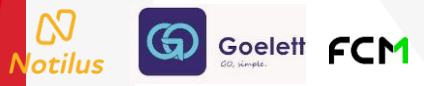

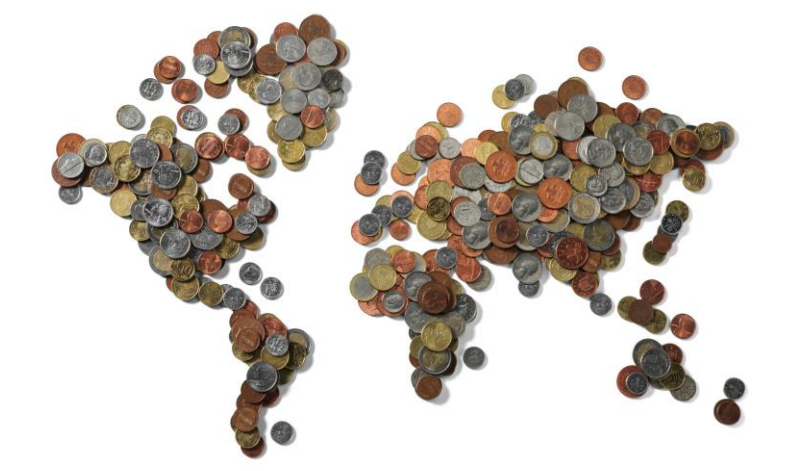

## Les ordres de mission « sans frais »

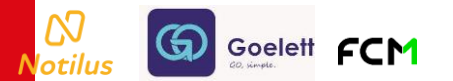

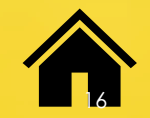

#### Ordre de Mission sans frais

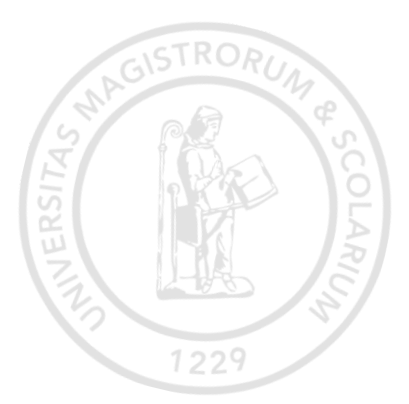

#### Un Ordre de Mission sans frais ne requiert pas la validation du responsable budgétaire. Le circuit de validation se termine à l'action du valideur 1 (= gestionnaire financier)

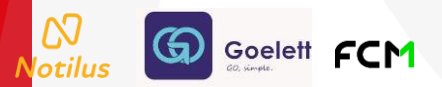

## Création d'un OM sans frais

| Objet*               |                        |     | Mois d'imputation* | 04/2023    | Ŧ |   |      |
|----------------------|------------------------|-----|--------------------|------------|---|---|------|
| Destination*         | Ville *                | Q   | Début*             |            |   | : | •    |
| Lieu de départ*      | Sélectionner un lieu * | ٩   | Fin*               |            | ۲ | : | 0    |
| Lieu de retour*      | Sélectionner un lieu * | Q   | Date création      | 25/04/2023 |   |   |      |
| lodes de transports  | Choisissez             | * 0 |                    |            |   |   |      |
| Remarque             |                        |     |                    |            |   |   |      |
| partition analytique |                        |     |                    |            |   |   | +    |
| AMUE (1010)          |                        |     |                    |            |   |   | - 11 |

Notilus

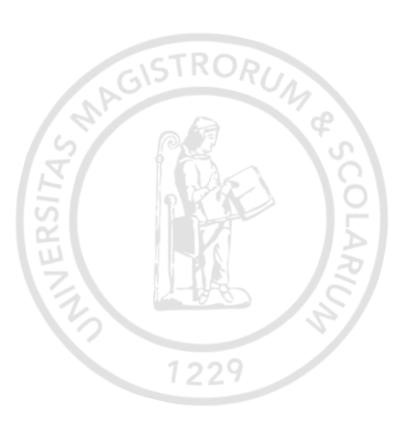

 Informations relatives à l'OM comportant des
 données obligatoires (en rouge) pour passer à l'étape suivante

- Informations relatives aux données analytiques
- 3 Statut de l'étape du Workflow
- Boutons d'action pour éditer, supprimer, enregistrer et émettre l'OM

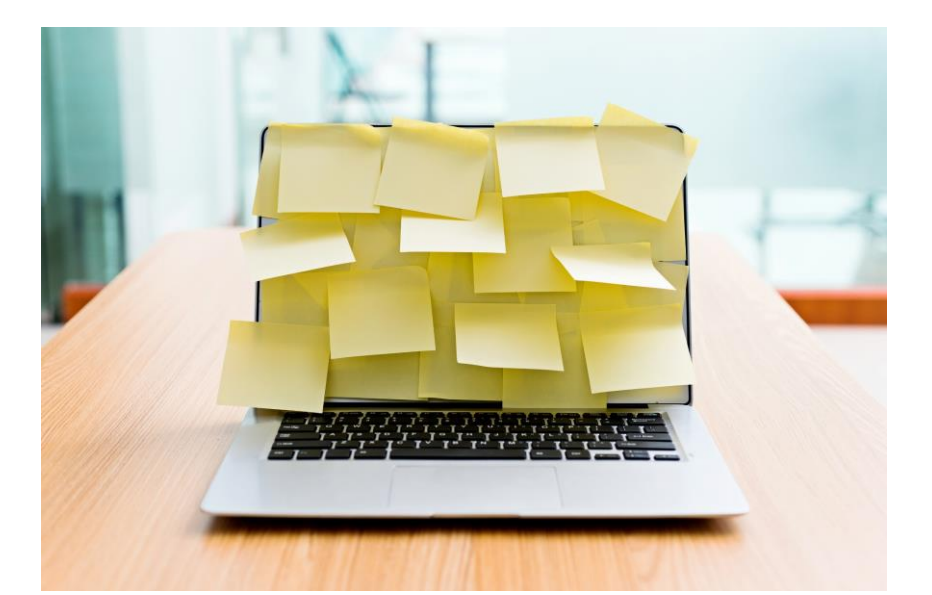

## Réservation de voyage au travers du portail GOELETT (ONLINE)

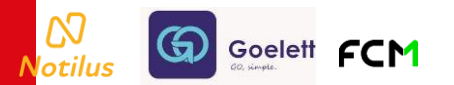

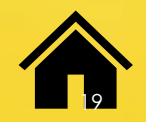

Structure du formulaire d'un OM - onglet voyage

Une fenêtre s'affiche afin de sélectionner la prestation voyage souhaitée

Réservation de prestation. Par défaut, la réservation est proposée sur le portail GOELETT

- 2 Demande de document (par l'agence uniquement)
- Saisie des informations de voyage
- Bascule sur une demande directe des propositions à l'agence FCM (uniquement les assistants de saisie)

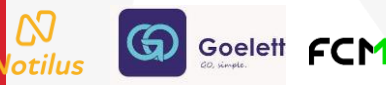

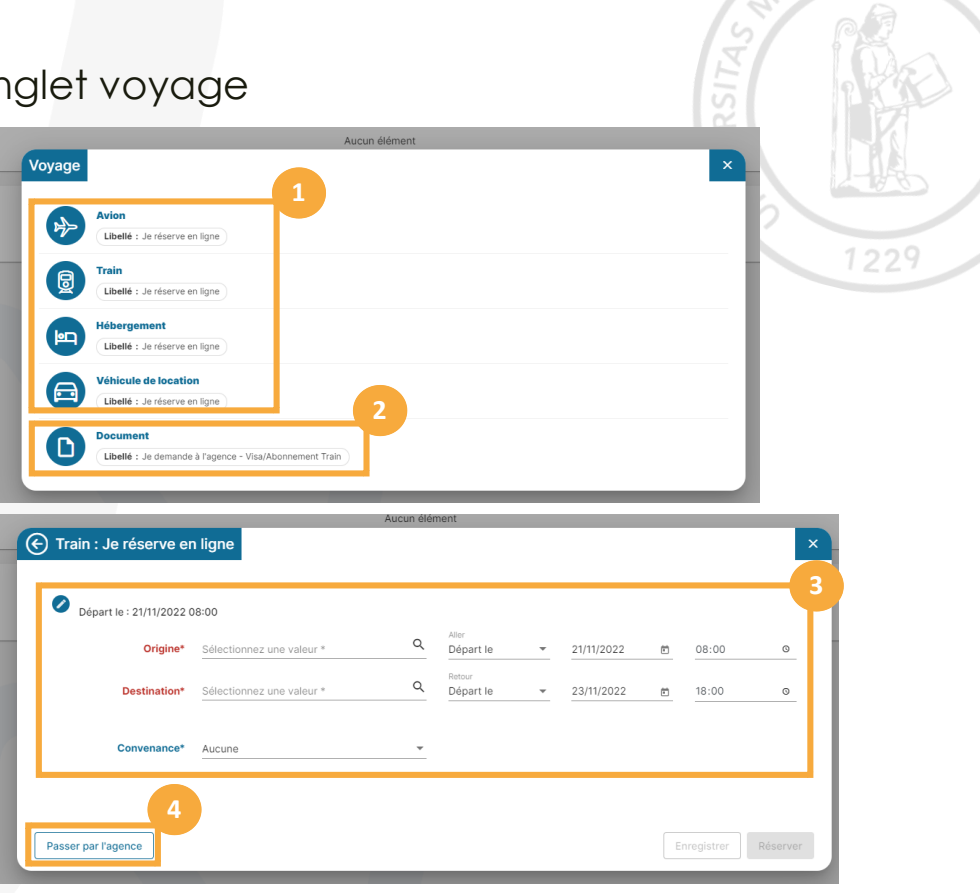

Structure du formulaire d'un OM - onglet voyage – prestation canal ONLINE

<u>Attention :</u> si cette fenêtre ne s'ouvre pas, vérifier l'autorisation des POP-UP !

Le portail Goelett s'ouvre dans un onglet complémentaire et permet de réserver le voyage de votre choix

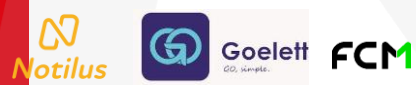

| $\rightarrow$ C | https://travel.goelett.com/g                                 | tms/RailSearch?ssid=da70a09d-                                                    | a20b-49f1-9256-3feb749e50808 | ⋚=1                                    | A" to t                    | 🗄 🕼 InPrivate 🌘     |
|-----------------|--------------------------------------------------------------|----------------------------------------------------------------------------------|------------------------------|----------------------------------------|----------------------------|---------------------|
| *               | - 78 🖻                                                       | Im Travel                                                                        |                              |                                        |                            |                     |
|                 | TRANSPORTEUR<br>Sélectionner le tra                          | GARES<br>Sélectionner une g                                                      | CLASSE<br>Sélectionner une c | NIVEAU TARIFAIRE<br>Sélectionner un ni | Plus d                     | e filtres           |
|                 | Paris                                                        | ≓ Bordeaux                                                                       |                              | Modifier                               | TRIER PAR:                 | Efficacité 🗸        |
|                 |                                                              |                                                                                  |                              |                                        |                            |                     |
| රි ක්           | 07:00 09:00                                                  | 11:00 13:00<br>11:11 13:14<br>5x7 TGV INOU<br>2/h 03m<br>Paris Montparnasse 1 et | 15:00                        | KG<br>1.8                              | € <b>74.</b> <sup>00</sup> | Afficher les tarifs |
| රි ක්           | 08:01 10<br>9월 <b>TGV INOUI</b><br>2h 17m<br>같 IN <b>OUI</b> | 18<br>Paris Montparnasse 1 et                                                    | 2 - Bordeaux St Jean         | KG<br>1.7                              | € 64.00                    | Afficher les tarifs |
| රික්            | a<br>anoui                                                   | TGV INOUI<br>2h 03m<br>Paris Montoarnasse 1 et                                   | 2 - Bordeaux St Jean         | KG<br>1.8                              | € <b>79.</b> ⁰⁰            | Afficher les tari   |

Structure du formulaire d'un OM - onglet voyage

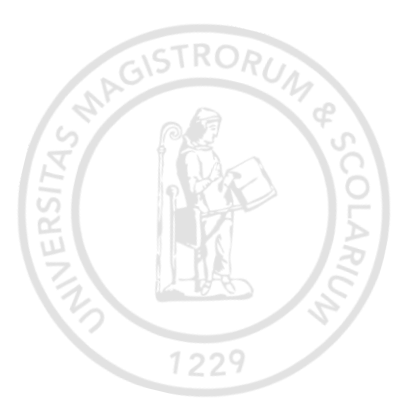

Après avoir sélectionné et réservé vos billets, il est impératif de bien refermer l'onglet du portail GOELETT, puis de confirmer l'intégration des éléments réservés dans NOTILUS au travers du POP UP de confirmation affiché.

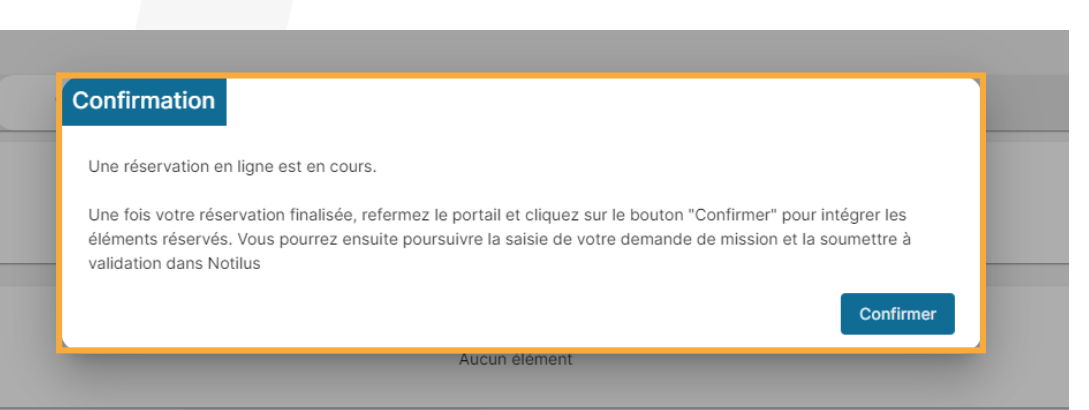

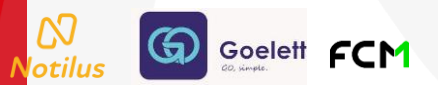

#### Structure du formulaire d'un OM - onglet voyage

Le statut de la mission est automatiquement modifié à **« OM Valorisé »** suite à la synchronisation du voyage dans l'OM

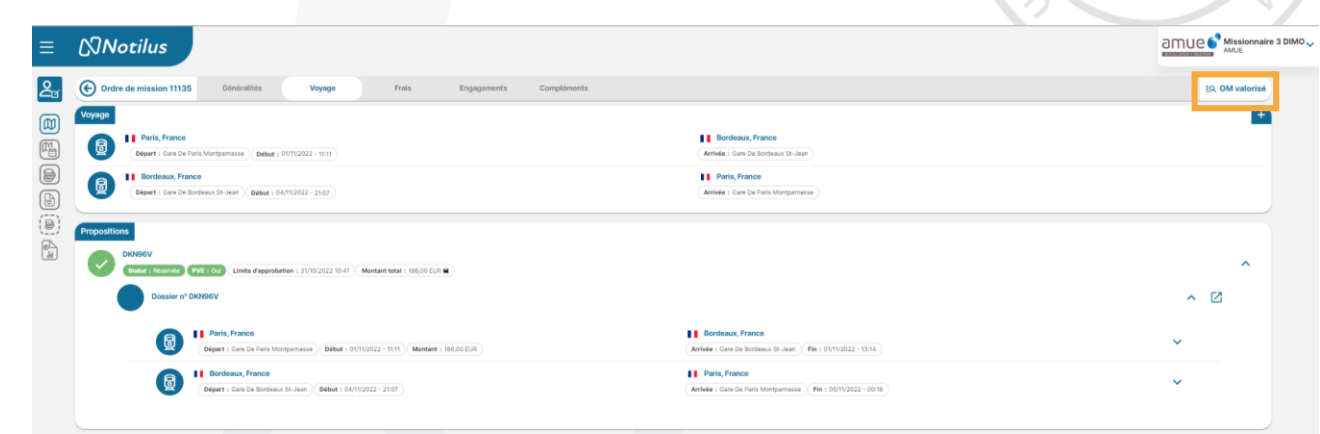

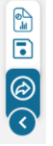

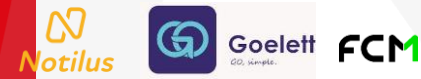

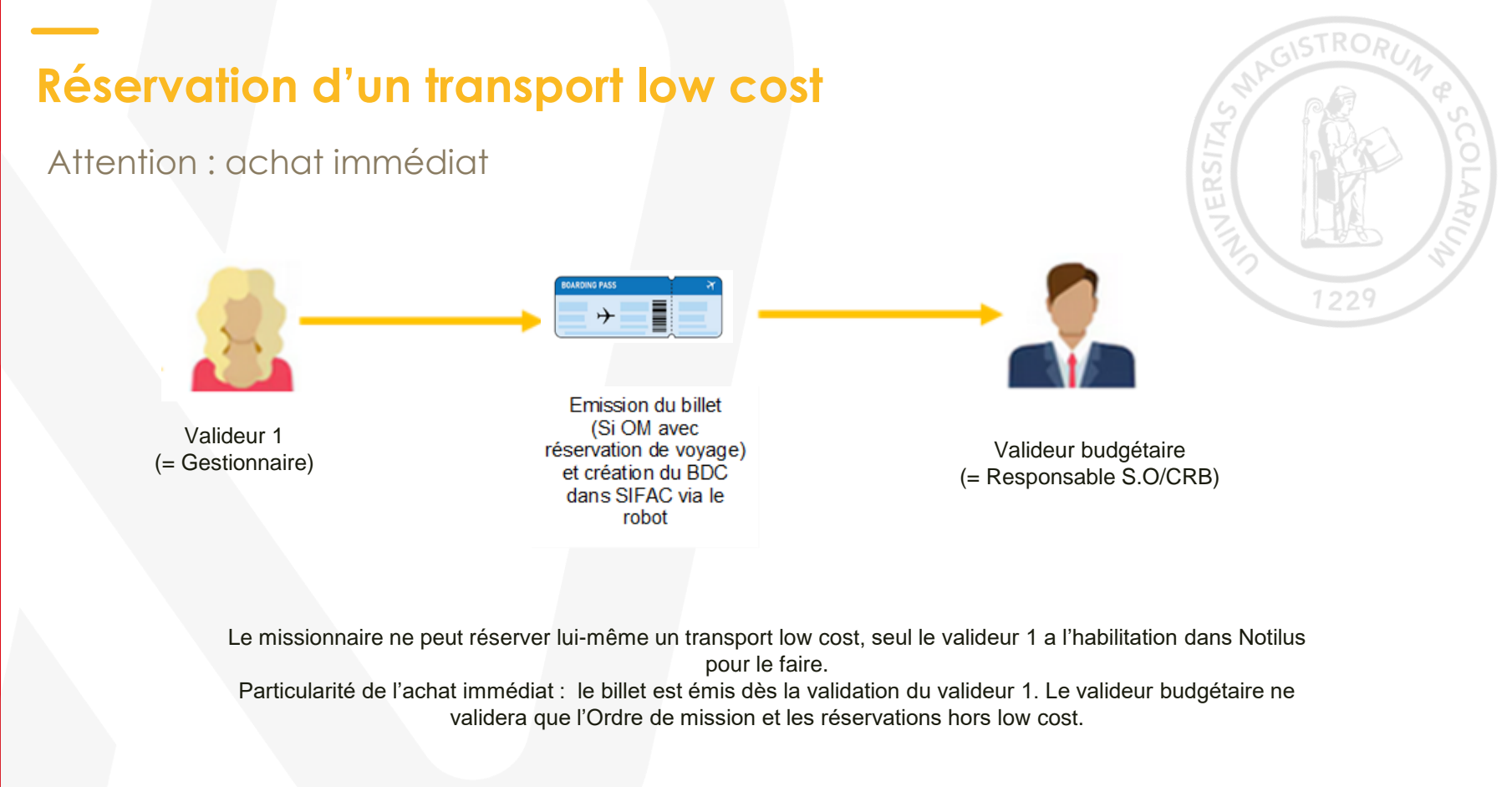

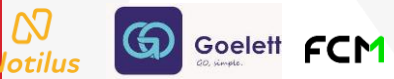

# Information : réception de billets

 $\infty$ 

En tant que gestionnaire vous pouvez rajouter votre propre adresse mail dans le profil du missionnaire afin de recevoir également les billets de transport. Pour cela, connectez-vous sous le profil « Sous-administrateur »,

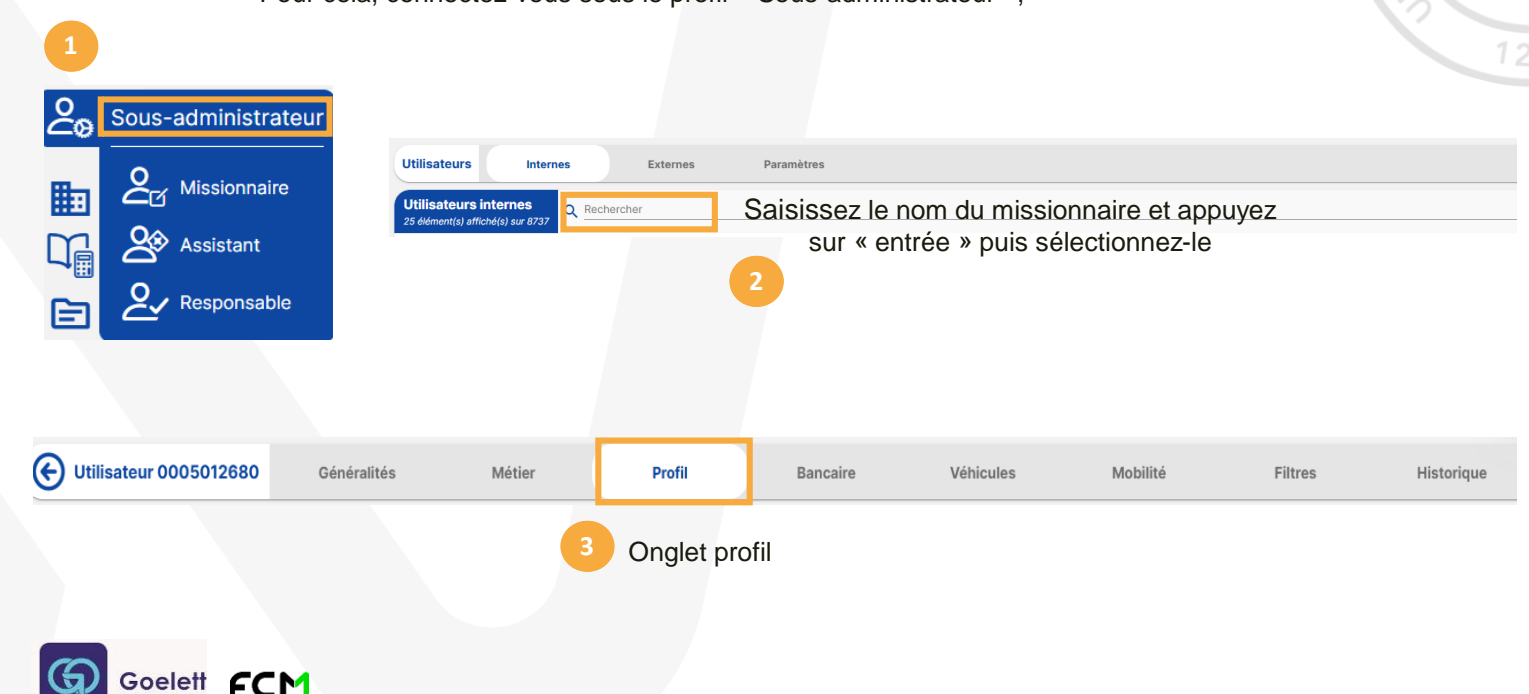

| Autres contacts Aucun élément                                                                    | 4 Cliquez sur le bouton                                                                         |
|--------------------------------------------------------------------------------------------------|-------------------------------------------------------------------------------------------------|
| Ajout d'information de contact                                                                   | ×                                                                                               |
| Type* Contact d'urgence                                                                          | Numéro*         1229           Prénom*                                                          |
| Ajout d'information de contact                                                                   | Ajouter                                                                                         |
| Type• Contact d'urgence         6       Sélectionnez Nom•         E-mail assistant         Actif | E-mail*       test@ut-capitole.fr         7       8         Renseignez et ajoutez       Ajouter |
| ₩<br>otilus → rydoo FCM                                                                          | 26                                                                                              |

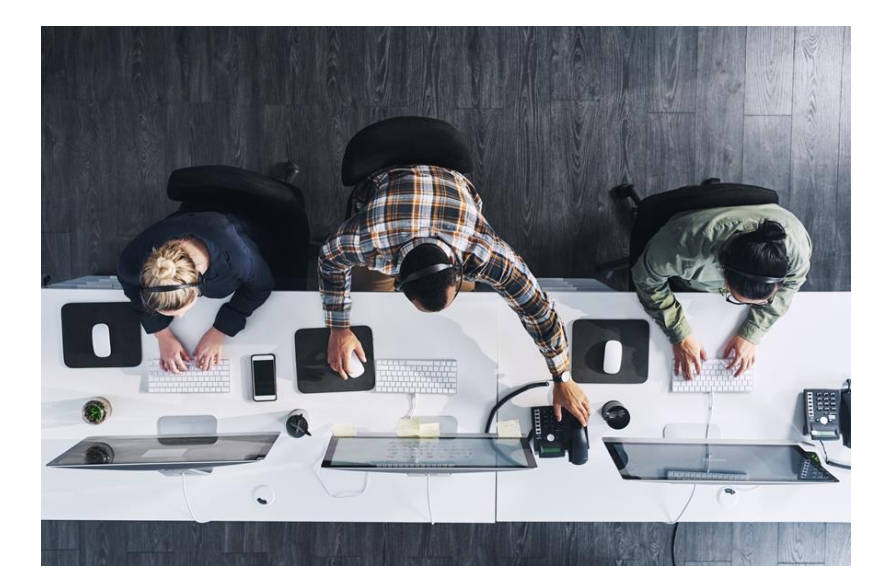

## Réservation de voyage via l'agence FCM (OFFLINE)

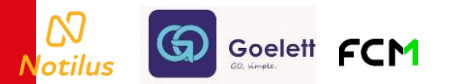

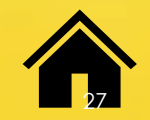

Structure du formulaire d'un OM - onglet voyage – prestation OFFLINE

<u>A noter :</u> L'outil offre la possibilité de faire une demande de réservation auprès de l'agence FCM, seules les assistant(e)s de saisie peuvent émettre cette demande

1 Saisie des informations demandées

2 Cliquer sur « passer par l'agence »

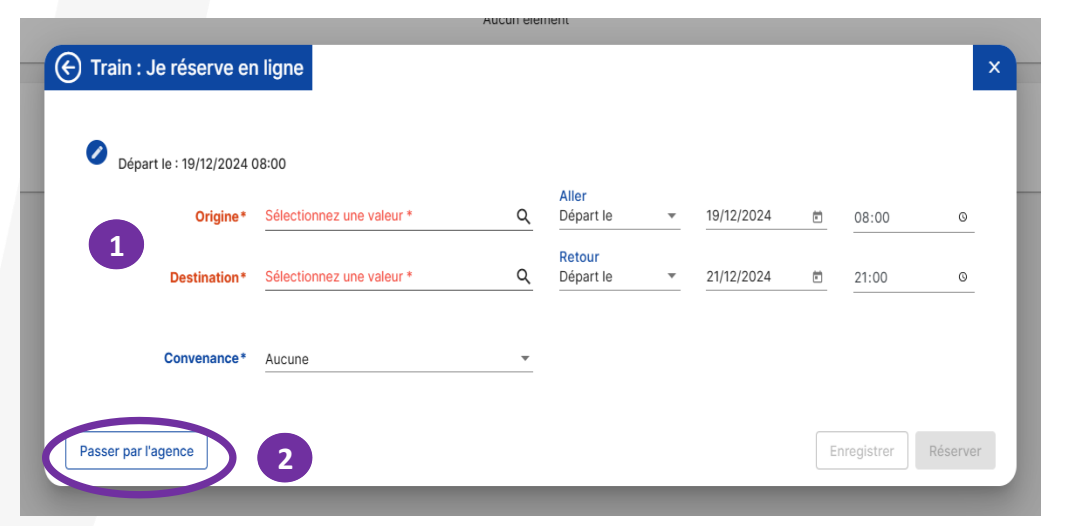

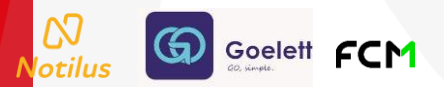

Structure du formulaire d'un OM - onglet voyage – prestation OFFLINE

#### Demandes complémentaires

- 2 Ajout d'une étape complémentaire dans le cadre d'un voyage complexe multi-étapes
- 3 Bascule en mode Online

Goelett FCM

4 Enregistrement de chaque prestation

|   | Origine*     | Toulouse, Haute-Garonne, France | ۹ | Aller<br>Départ le  | *       | 19/12/2024  |   | 08:00 | Q |
|---|--------------|---------------------------------|---|---------------------|---------|-------------|---|-------|---|
|   | Destination* | Brest, Finistere, France        | ٩ | Retour<br>Départ le | •       | 21/12/2024  | Ē | 21:00 | 0 |
| ſ | Fournisseur  | Choisissez                      | • | Conve               | enance* | Aucune      |   |       |   |
|   | Référence    |                                 |   |                     | Classe* | Indifférent |   |       |   |
|   | Options      | Choisissez                      | * |                     | Coût    |             |   | EUR   |   |
|   | Remarque     |                                 |   |                     |         |             |   |       |   |

Structure du formulaire d'un OM - onglet voyage – prestation OFFLINE

Les étapes enregistrées sont présentées dans le tableau Voyage. Celui-ci reprend toutes les prestations demandées au travers des différents formulaires.

| Ordre de mission 11406 | Généralités      | Voyage | Frais | Engagements   | Fiche Collaborateur | Compléments |  |  |  |  |
|------------------------|------------------|--------|-------|---------------|---------------------|-------------|--|--|--|--|
| Voyage                 |                  |        |       |               |                     |             |  |  |  |  |
| Paris, France          |                  |        |       | Nice, France  |                     |             |  |  |  |  |
| Début : 15/05/2023     | - 09:00          |        |       |               |                     |             |  |  |  |  |
| Nice, France           |                  |        |       | Paris, France |                     |             |  |  |  |  |
|                        | - 19/00          |        |       |               |                     |             |  |  |  |  |
| Début : 15/05/2023     | Fin : 19/05/2023 |        |       | Nice, France  |                     |             |  |  |  |  |
|                        |                  |        |       |               |                     |             |  |  |  |  |

Lors de l'émission de votre OM dans le circuit de validation, les informations de voyage seront transmises à l'agence et le statut de l'OM sera modifié et affichera « ATTENTE FCM »

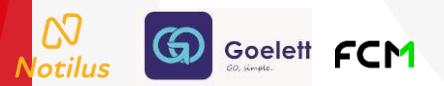

#### Structure du formulaire d'un OM - onglet voyage – prestation OFFLINE

- L'agence fera par la suite une proposition dans Notilus qui sera intégrée à la suite des étapes. Attention : pas d'alerte mail !
- 2 Le statut de votre OM changera automatiquement en « OM valorisé ».
  - Vous devrez alors choisir ou rejeter la proposition.
- 3 En cas de rejet, la mission retournera au statut « ATTENTE FCM »
- 4 Dans le cas contraire, vous pourrez soumettre votre OM pour validation

Goelett

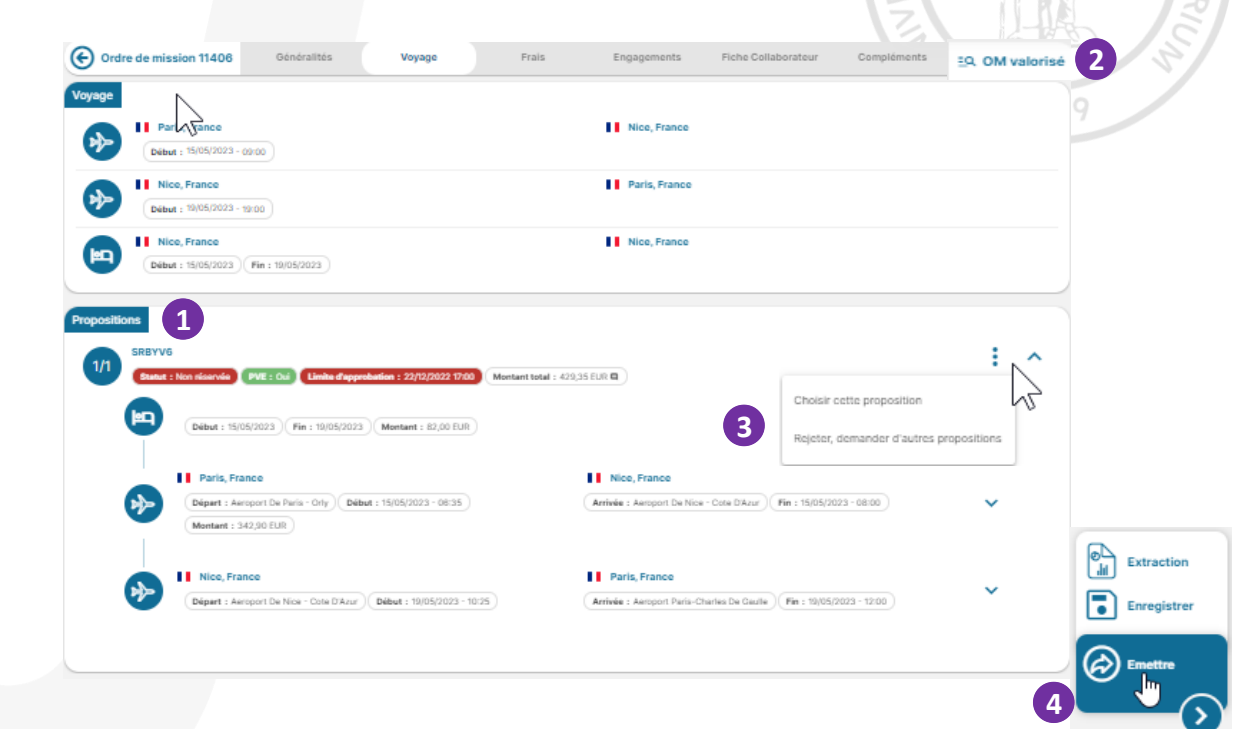

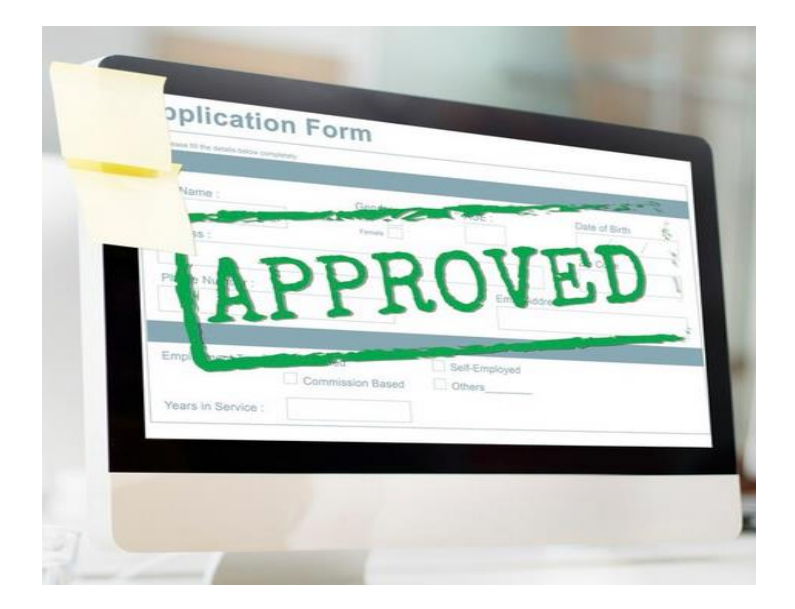

### Validation d'un Ordre de Mission

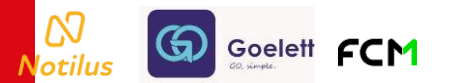

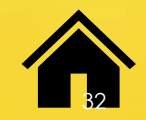

#### Validation d'un Ordre de mission

Pour transmettre la demande, cliquer sur l'onglet Généralités et en bas à droite cliquer sur Emettre

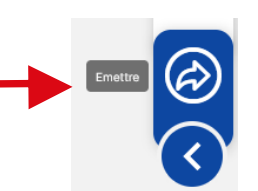

Le statut de votre OM va évoluer en fonction des accords successifs :

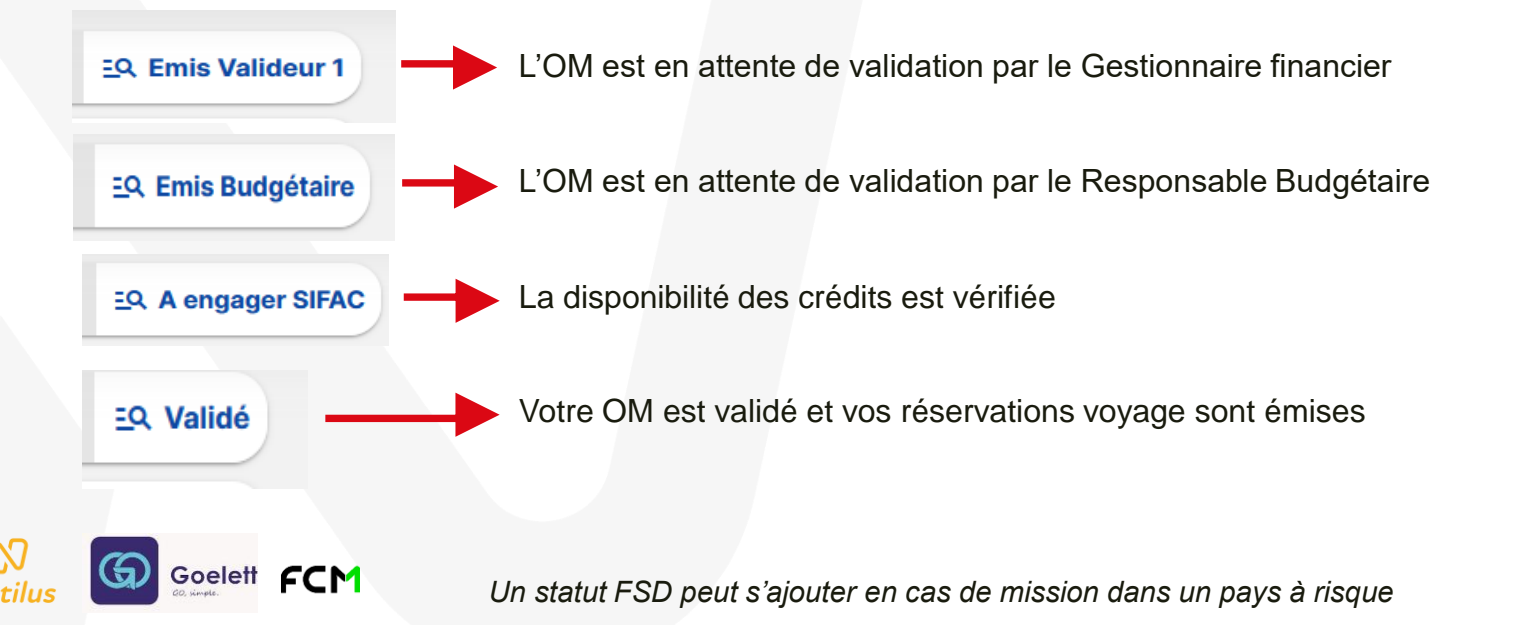

#### Valider un OM en tant que Gestionnaire

Une fois l'OM valorisé par le missionnaire ou bien l'Assistant(e) de saisie, les gestionnaires recevront un mail comme celui-ci pour demande de visa De noreply@notilus-pio.cegid.cloud @
Pour CAUMONTAMANDINE @
Sujet TEST notilus [NOTILUS] Des ordres de mission sont en attente de validation

Bonjour,

Veuillez trouver ci-dessous la liste des ordres de missions en attente de validation

- 167 : CAUBET ASTRID (0005012070) - Départ le 19/12/2024 à 08:00 pour Brest, France

Merci de bien vouloir la traiter dans les meilleurs délais en vous connectant à l'application Bonne journée,

-- Ce message a été généré automatiquement, merci de ne pas y répondre.

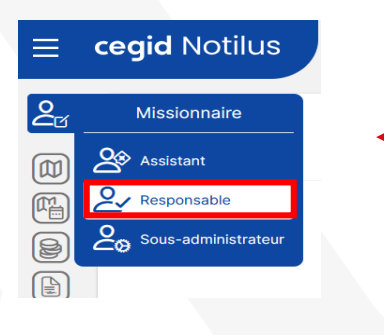

Goelett

Ń

Connectez-vous à Notilus en tant que Responsable (Gestionnaire = Valideur 1)

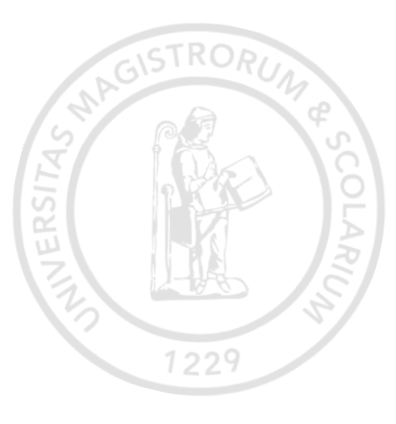

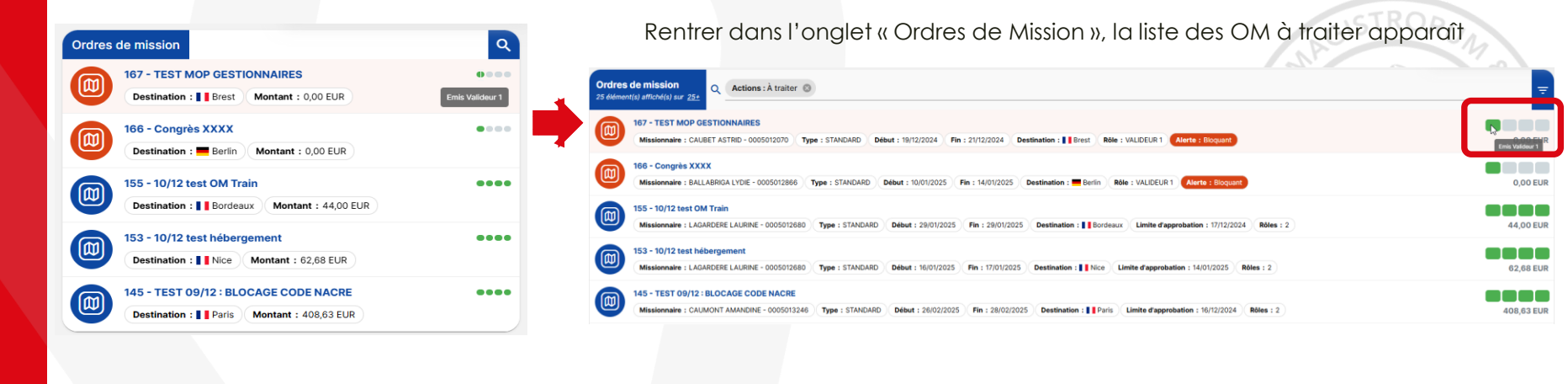

Pour info : le filtre « à traiter » est mis par défaut, pour avoir l'intégralité des OM, supprimez ce filtre

Ordres de mission 25 élément(s) affiché(s) sur <u>25+</u>

Actions : À traiter

Q

<u>A noter :</u> Les sommes indiquées en bout de ligne correspondent uniquement aux montants des réservations présentes sur l'OM (transport + hôtellerie) et non pas au montant total de la mission

0,00 EUF

0.00 EUE

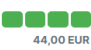

62,68 EUR

408.63 EUR

Puis cliquer sur l'OM à valider...

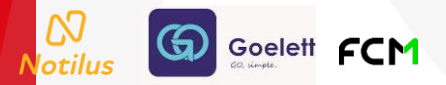

| ≡  | cegid Notilus                                                                            |                                                   | •           | 0                            |                                    |       | CAUMONT<br>Université Toulouse<br>Capitole |
|----|------------------------------------------------------------------------------------------|---------------------------------------------------|-------------|------------------------------|------------------------------------|-------|--------------------------------------------|
| 2⁄ | Ordre de mission 167                                                                     | énéralités Voyage Frais                           | Engagements | Fiche missionnaire Complémer | nts                                |       | EQ. Emis Valideur 1                        |
|    | Centre de coût obligatoire     Le Centre de coût est obligatoi                           | ire. Veuillez le renseigner.                      |             |                              |                                    |       |                                            |
|    | STANDARD & CAUBET ASTRID (00                                                             | 005012070)                                        |             |                              |                                    |       |                                            |
|    | Objet*                                                                                   | TEST MOP GESTIONNAIRES                            |             | Mois d'imputation*           | 12/2024                            |       |                                            |
|    | Destination*                                                                             | Brest, Finistere, France                          | Q           | Début*                       | 19/12/2024                         | 08:00 | 0                                          |
|    | Lieu de départ*                                                                          | RUE DOYEN GABRIEL MARTY 2, 31042 TOULOUSE CEDEX 9 | , France Q  | 2 Fin*                       | 21/12/2024                         | 21:00 | 0                                          |
|    | Lieu de retour*                                                                          | RUE DOYEN GABRIEL MARTY 2, 31042 TOULOUSE CEDEX 9 | , France Q  | Date création                | 19/12/2024                         |       |                                            |
|    |                                                                                          |                                                   |             | Demande d'avance             | Générer une avance pour la mission | 0     |                                            |
|    | Modes de transports*                                                                     | Train                                             | · ()        |                              |                                    |       |                                            |
|    | Remarque                                                                                 |                                                   |             |                              |                                    |       | -                                          |
|    | Répartition analytique<br>UFR DROIT - Faculté de droit<br>Centre de coût : Non renseigné | (911)<br>EOTP : Non renseigné                     |             |                              |                                    |       | <b>₽</b> Ø                                 |
|    |                                                                                          | ,,                                                |             |                              |                                    |       | <                                          |

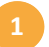

- Les gestionnaires doivent renseigner obligatoirement le centre de coût et l'EOTP s'il y en a.
- Vérifier les éléments de l'onglet « généralités ».
- Visibilité des réservations éventuelles ONLINE et OFFLINE de transport et/ou hôtellerie.
- Cet onglet permet de consulter les frais prévisionnels et de dégrèver si besoin les frais de nuitées et/ou repas.
- 5 Récapitule les frais engagés.
- Possibilité d'ajout de programme, convocation, ou tout pièce justificative liée à la mission.
- Permet de valider ou de rejeter l'OM.

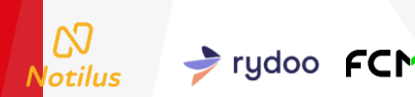

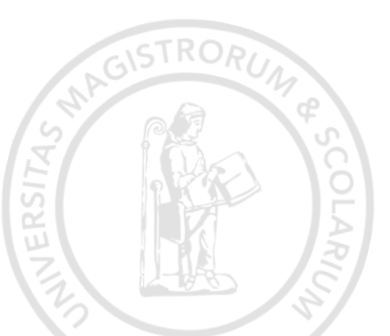

#### Pour information :

Une fois que le circuit de validation de l'OM avec réservation est effectué :20

- le Bon de Commande est alors créé dans SIFAC (via robot) et est consultable dans la transaction ME23N ; le numéro du BDC est indiqué sur l'OM définitif visualisable en cliquant sur le bouton d'action pour éditer
- L'engagement financier est consultable dans la transaction FMRP\_RFFMEP1AX

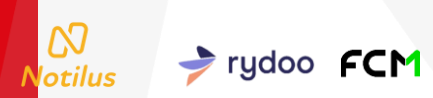

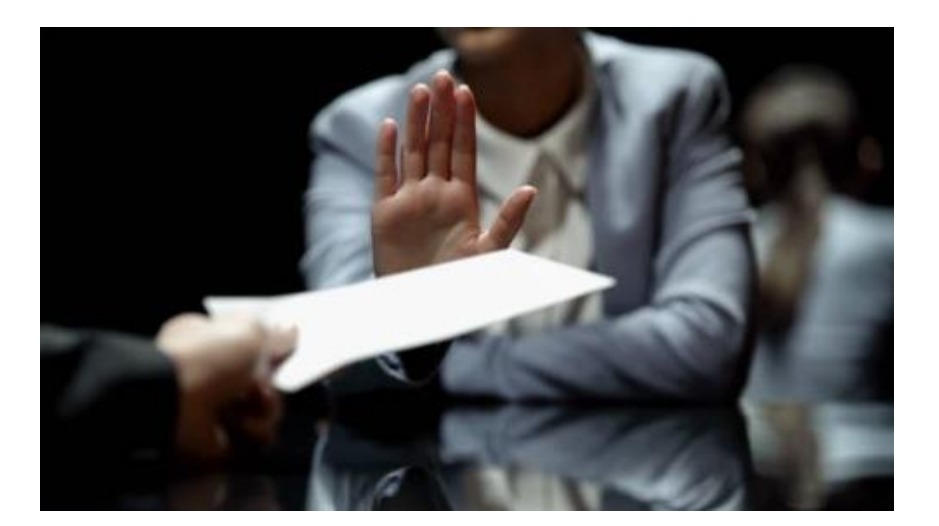

#### Rejeter un Ordre de Mission

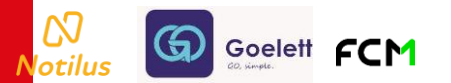

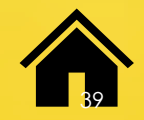

#### Rejet d'un OM par Gestionnaire

Si vous choisissez de rejeter un OM, une fenêtre s'ouvre, dans laquelle le motif de refus doit être renseigné :

| Confirmation                      |                   | 1229                        |
|-----------------------------------|-------------------|-----------------------------|
| Voulez-vous rejeter cet élément ? |                   | Aucun                       |
| Sélectionnez un motif             |                   | Motif de rejet              |
| Saisissez un motif *              |                   | Date d'approbation dépassée |
|                                   | Annuler Confirmer |                             |

Cet OM est alors reconduit vers le missionnaire

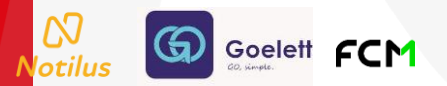

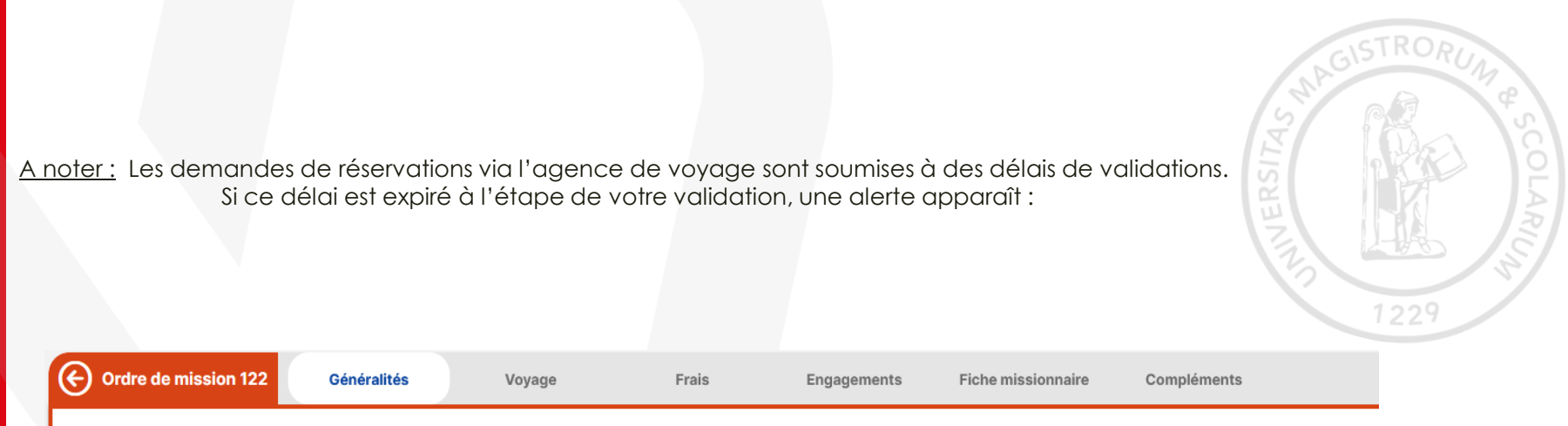

#### () Date d'approbation GOELETT dépassée (Resp)

La date d'approbation de la proposition est dépassée. Veuillez rejeter la mission vers l'agent afin qu'il puisse effectuer de nouvelles réservations.

Les gestionnaires doivent alors rejeter l'OM en choisissant le motif « date d'approbation dépassée » du menu déroulant, afin que le missionnaire puisse choisir une nouvelle réservation de transport et/ou d'hôtel.

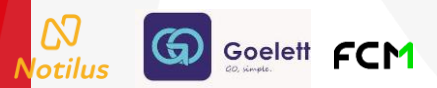

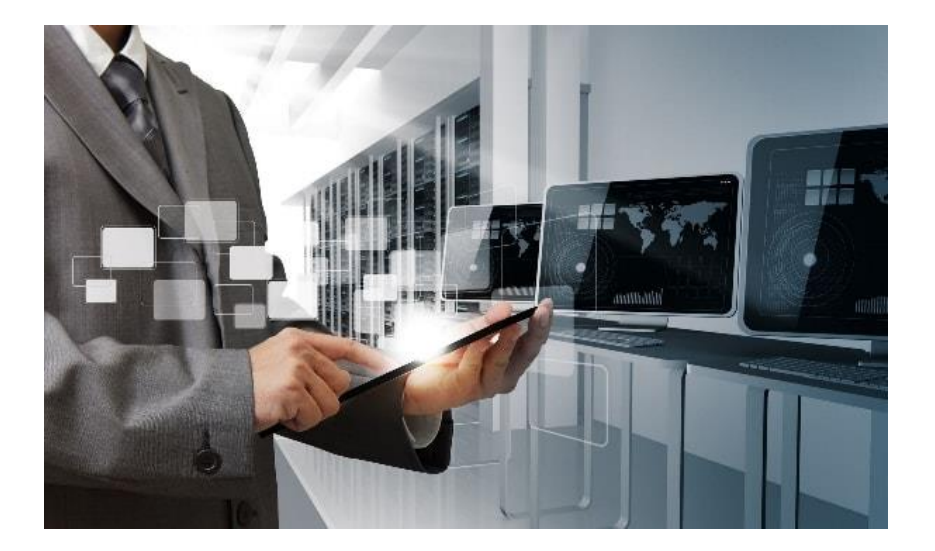

## Demande de prestations après validation d'un OM

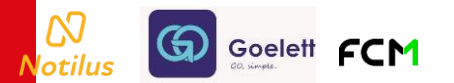

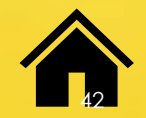

#### Rajout de prestations après validation de l'OM

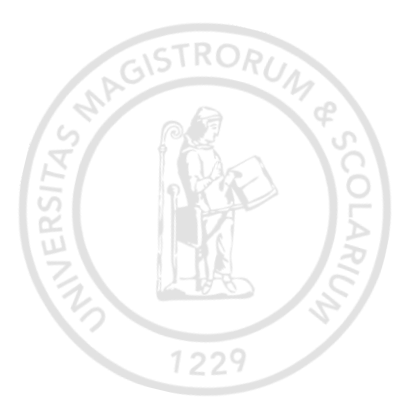

Important : Il est possible pour l'assistant(e) de saisie, d'ajouter une prestation de voyage (transport et/ou hôtel) après la validation finale de l'OM (visa du Responsable Budgétaire). En revanche, la validation du Valideur 1 ( = Gestionnaire) ne sera dans ce cas pas

demandée pour confirmer le billet.

Seule la validation du Valideur Budgétaire l'est.

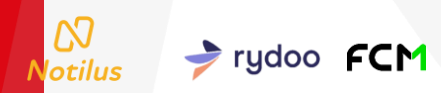

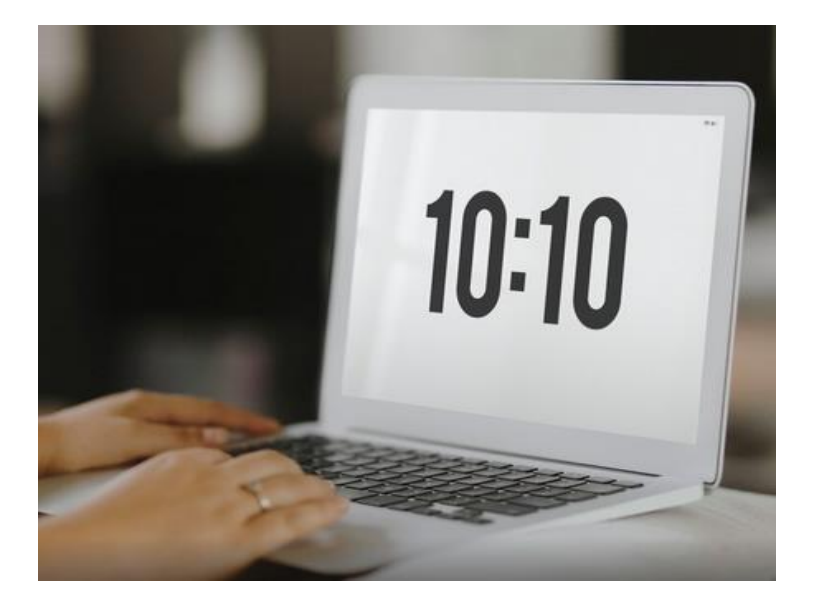

#### Validation des temps

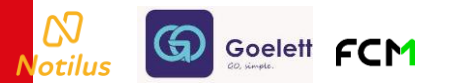

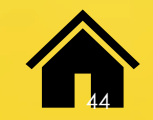

#### Validation des temps par Assistante de saisie

Dès le retour de mission, le missionnaire ou l'assistant(e) de saisie doit valider les temps du voyage.

En effet, il est possible que le missionnaire ait regagné son domicile plus tôt ou plus tard que les horaires indiqués sur votre ordre de mission (ex : retards dans les transports...).

Retourner sur votre ordre de mission validé.

Goelett

Dans l'OM et dans la partie Généralités, en bas à droite, cliquer sur la flèche « Saisie des temps »

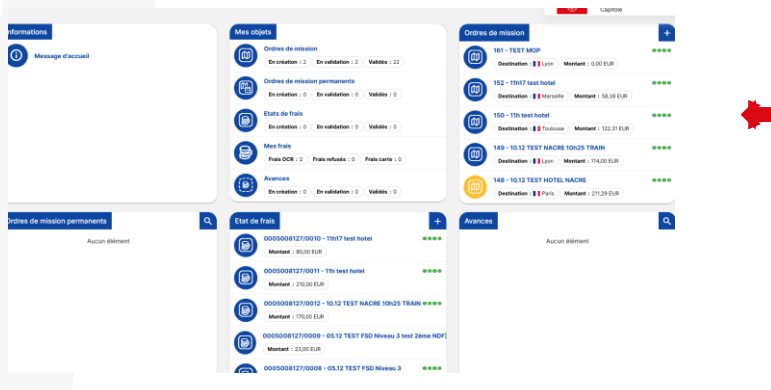

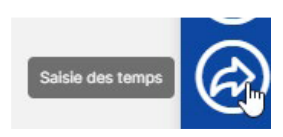

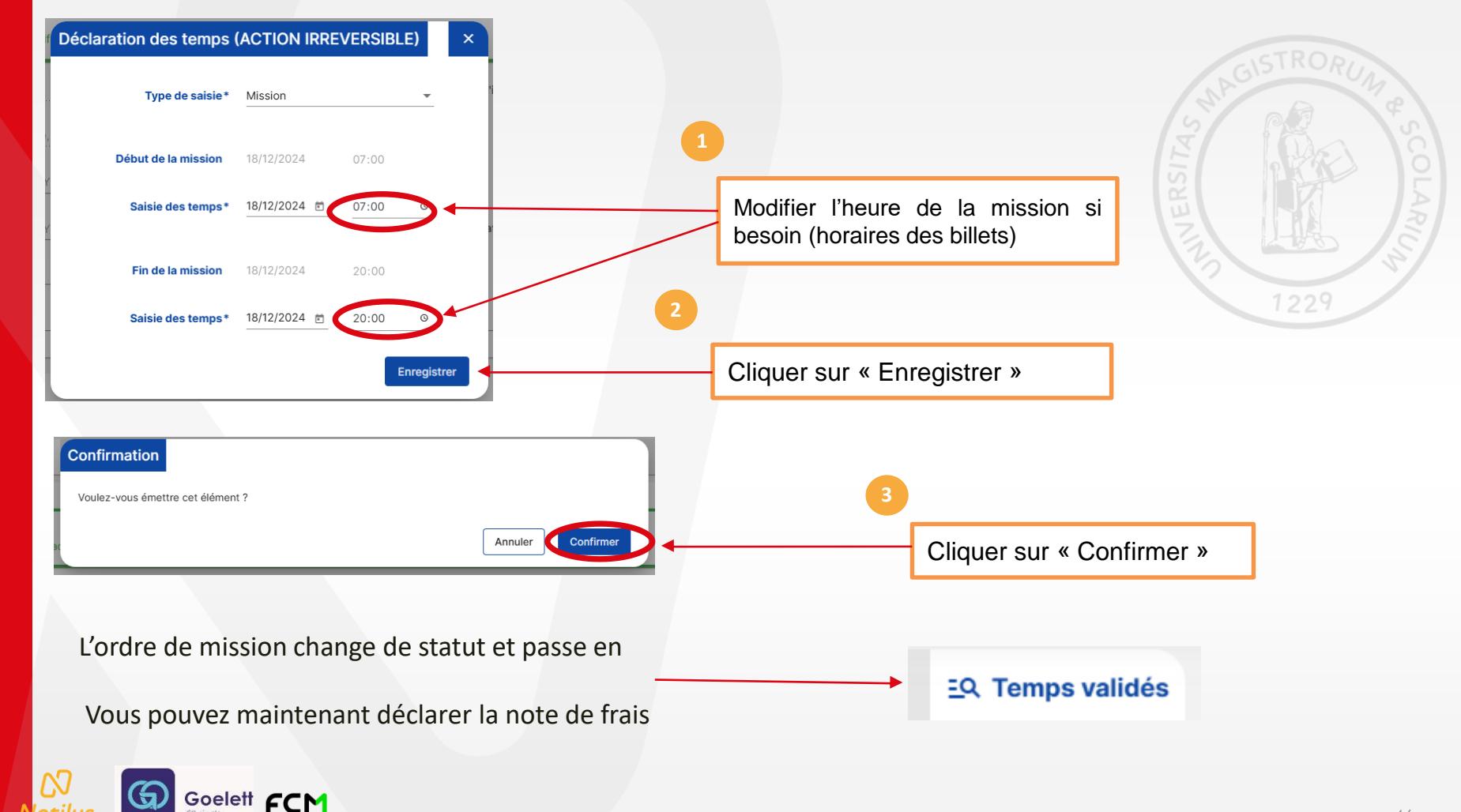

Notilus

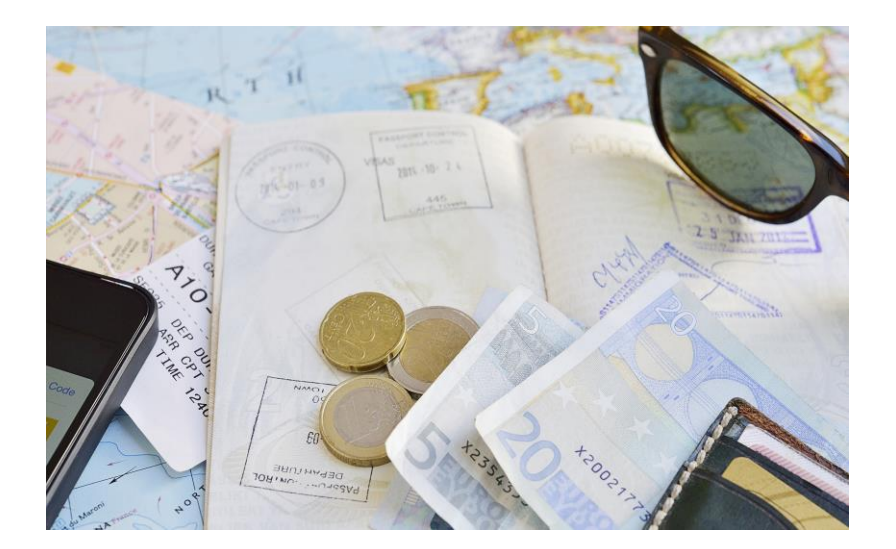

# Les états de frais

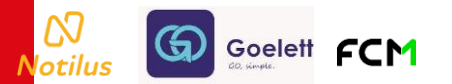

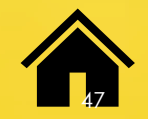

Rappel du flux de validation d'une Note de Frais :

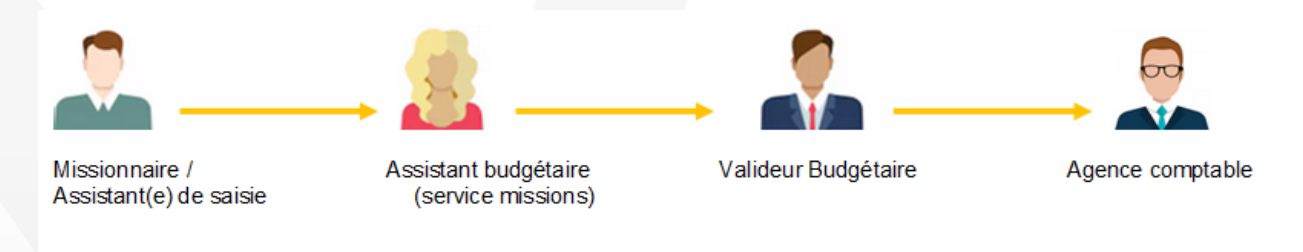

#### Trois possibilités :

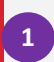

Accès direct au bouton « + » via la page d'accueil puis sélection de la mission

2

3

**OU** Accès au Module « Notes de frais » puis cliquer sur le bouton « + » en bas à droite de la page puis sélection de la mission

**ou** Accès par l'ordre de mission préalablement sélectionné et ouvert sur l'Onglet Frais. Cliquer sur le bouton « + »

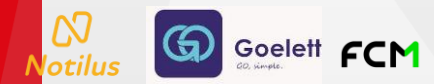

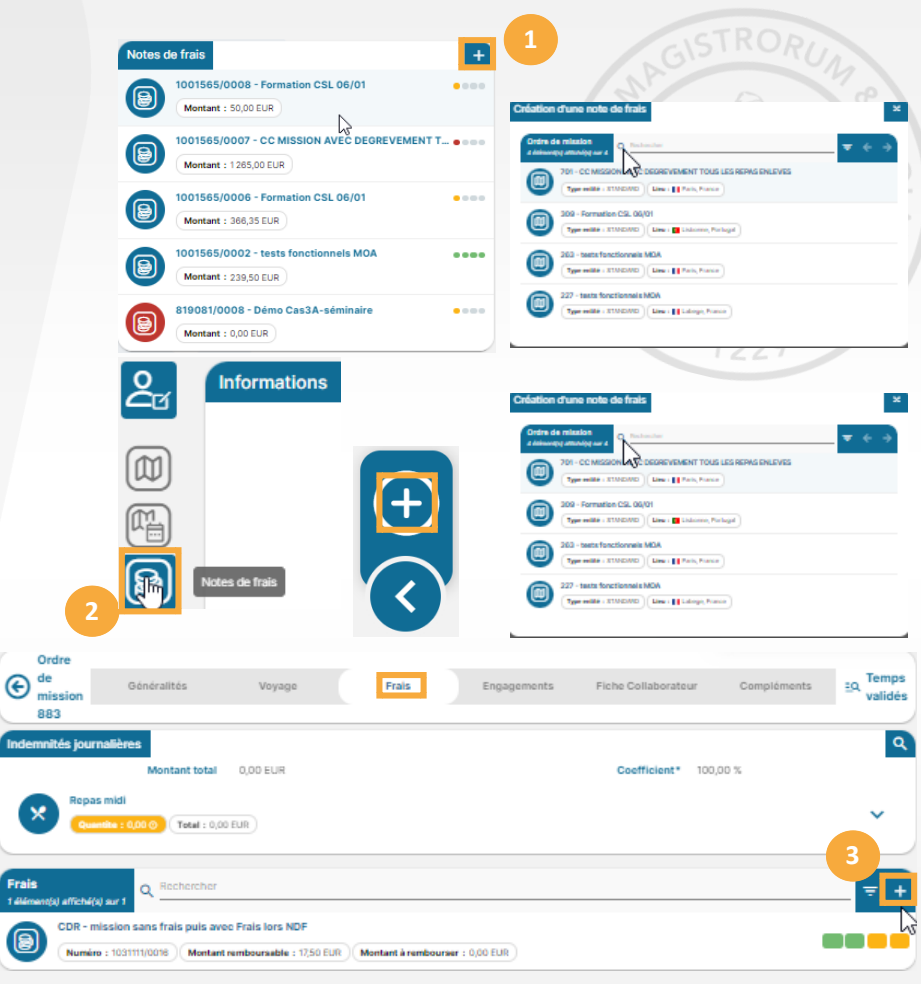

Structure du formulaire d'une NDF - onglet Généralités

Le formulaire de la note de frais reprend les éléments relatifs à l'OM sélectionné :

- -l'objet
- Le N° de mission
- le mois d'imputation

- les éléments analytiques qui restent modifiables

| NDARD 온 DIMO Missi  | ionnaire 3 (0005000127)             |                      |           |   |
|---------------------|-------------------------------------|----------------------|-----------|---|
| Objet               | Visite université Paris LBN 2508 OS | Mois d'imputation    | 08/2022 💌 |   |
| Ordre de mission    | 10623 - 🔀                           | Montant remboursable | 285,00 €  |   |
| Montant dépensé     | 285,00 €                            | Montant à rembourser | 285,00 €  |   |
| Remarque            |                                     |                      |           |   |
|                     |                                     |                      |           | , |
|                     |                                     |                      |           |   |
| artition analytique |                                     |                      |           |   |

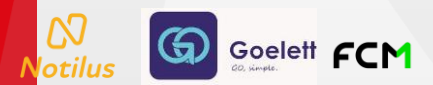

Structure du formulaire d'une NDF – onglet Frais

Cet onglet est alimenté automatiquement par les indemnités journalières issues de la mission ponctuelle (repas et nuitées)

Goelett FCM

Δ

Notilus

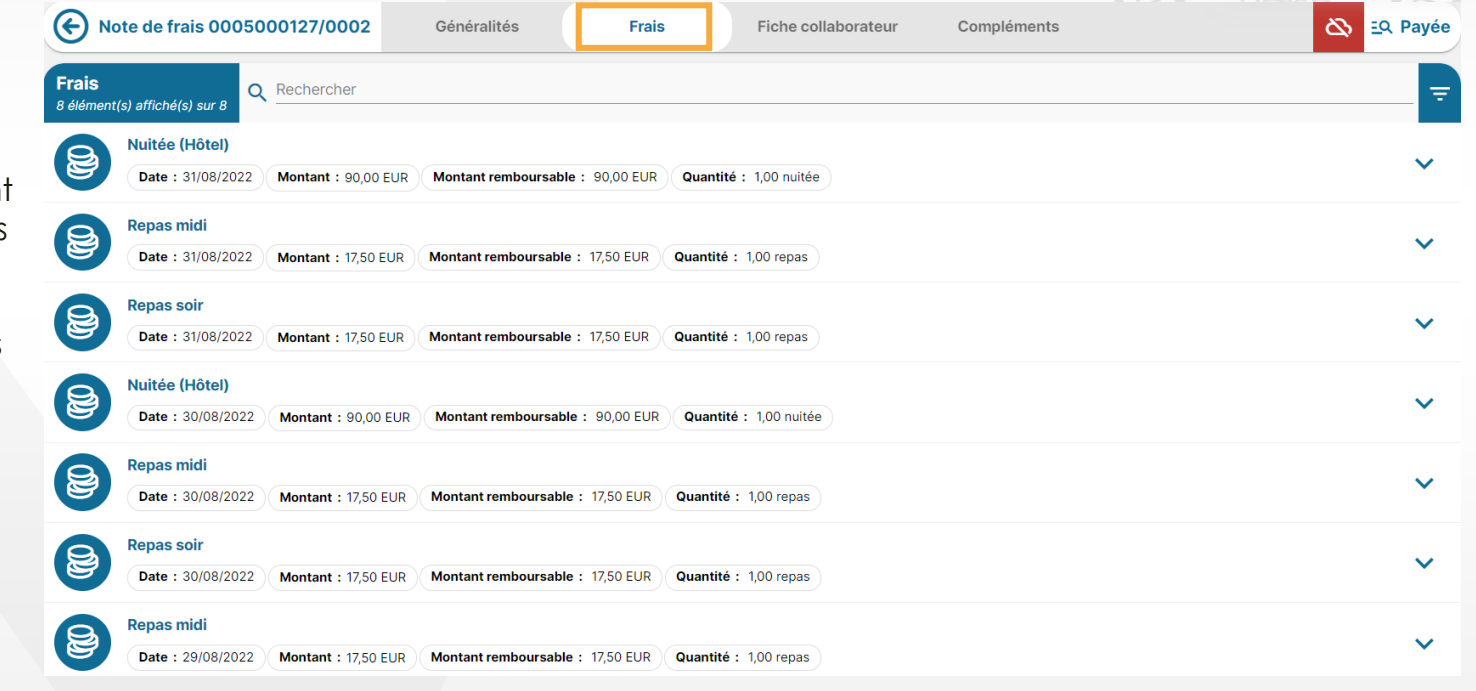

#### Structure du formulaire d'une NDF – onglet Frais

- <sup>1</sup> En complément des indemnités, vous pouvez ajouter des prestations.
  - 2 Nouvelles prestations
  - 3 Frais prévisionnels issus de la mission ponctuelle

Frais issus de l'application mobile et avec justificatifs

lotilus

Goelett FCM

| Note de frais 007                             | Frais                |                           |            |              |      |     | ×        | EQ. En création |
|-----------------------------------------------|----------------------|---------------------------|------------|--------------|------|-----|----------|-----------------|
| () L'Etat de frais<br>Rappel : Le m           | 2<br>Saisie de frais | Mes frais Piece           | es jointes |              |      |     | _        |                 |
| <b>Frais</b><br>0 élément(s) affiché(s) sur 0 | Date*                |                           | Ē          | Justificatif | □ N° |     |          | = +             |
|                                               | Ville / Pays*        | Bordeaux, Gironde, France | Q          | Enseigne     |      |     |          |                 |
|                                               | Prestation*          | Prestation *              | Q          | Quantité     |      |     | _        |                 |
|                                               |                      |                           |            | Montant*     |      | EUR | •        |                 |
|                                               | Remarque             |                           |            |              |      |     | _        |                 |
|                                               |                      |                           |            |              |      |     |          |                 |
|                                               |                      |                           |            |              |      | Enr | egistrer |                 |

Structure du formulaire d'une NDF – onglet Généralités

- En complément des frais ajoutés dans l'onglet Frais, l'agent doit déposer ses justificatifs (ou l'assistant(e)).
- Ces justificatifs traités par l'OCR vont générer automatiquement une ligne de frais, éventuellement à compléter si la reconnaissance des éléments n'a pas été complète.

Goelett FCM

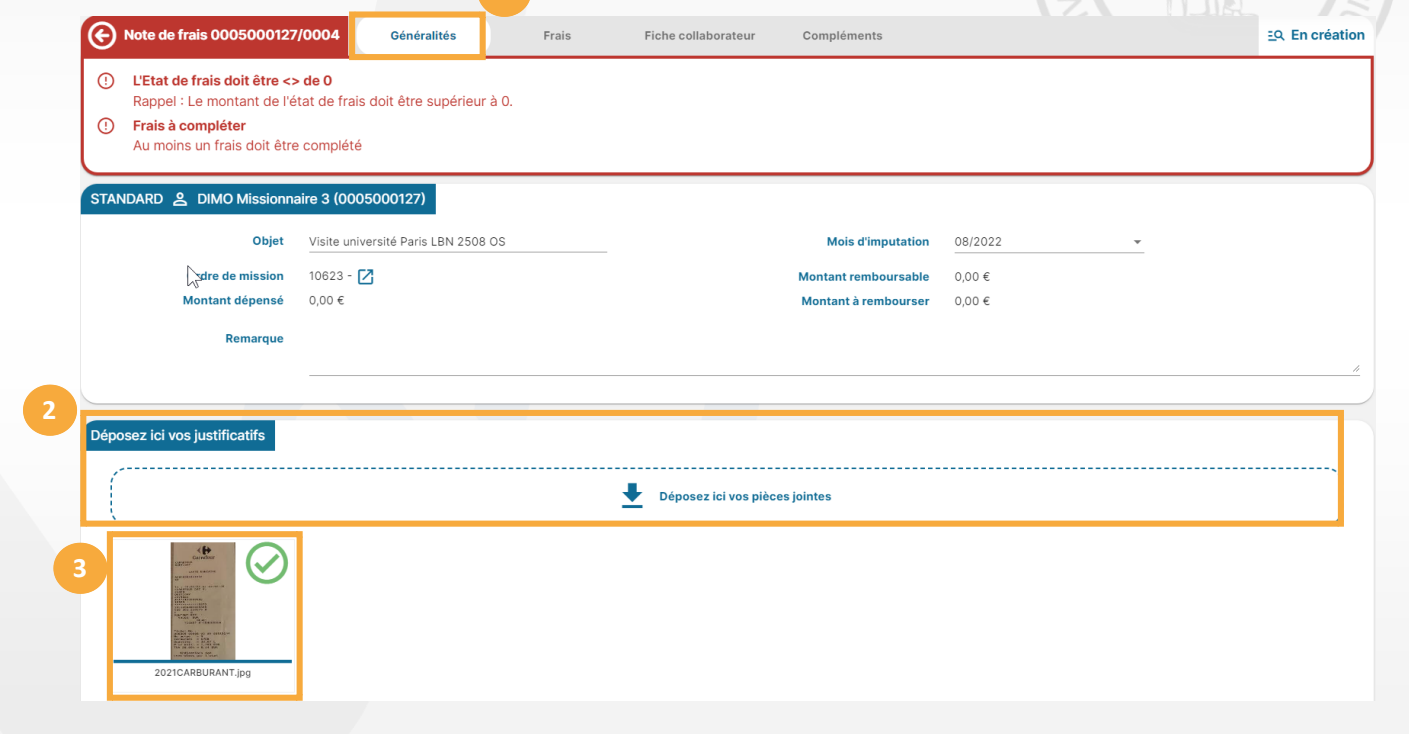

Structure du formulaire d'une NDF – onglet Frais

- Dans l'onglet Frais, le justificatif traité par l'OCR a généré une ligne de frais incomplète.
  - Une alerte bloquante informe l'agent
  - L'ouverture de la ligne indique que la nature de la prestation n'a pas été reconnue.
  - La remarque est également à renseigner dès lors que la date du frais est en dehors de celles de la mission.

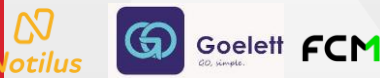

|   | $\odot$  | Note de frais 0005000                                                                            | 0127/0004                                         | Généralités                 | Frais | Fiche colla  | aborateur C | ompléments    | EQ. En création |
|---|----------|--------------------------------------------------------------------------------------------------|---------------------------------------------------|-----------------------------|-------|--------------|-------------|---------------|-----------------|
| 3 | ()<br>() | L'Etat de frais doit êtr<br>Rappel : Le montant d<br>Frais à compléter<br>Au moins un frais doit | re <> de 0<br>le l'état de frais<br>être complété | doit être supérieur à       | 0.    |              |             |               |                 |
|   | Frais    | ent(s) affiché(s) sur 1                                                                          | echercher                                         |                             |       |              |             |               | ≂ +             |
| 7 | 8        | Frais à compléter<br>Date : 09/01/2021                                                           | lontant:51,03 EUR                                 | Quantité : 38,07            |       |              |             |               | ~               |
|   |          | Fra                                                                                              | is<br>Saisie de frais                             | Pieces jointes              |       |              |             | ×             |                 |
|   |          |                                                                                                  | Date*                                             | 09/01/2021                  | Ē     | Justificatif | ✓ N° 1      |               |                 |
|   |          |                                                                                                  | Ville / Pays*                                     | Quetigny, Cote-D'Or, France | Q     | Enseigne     |             |               |                 |
|   |          |                                                                                                  | Prestation*                                       | Prestation *                | Q     | Quantité     | 38,07       |               |                 |
|   |          | 4                                                                                                | Remarque*                                         | 1                           |       | Montant*     | 51,03 E     | UR •          |                 |
|   |          |                                                                                                  |                                                   |                             |       |              | Supprime    | r Enregistrer | 54              |

Structure du formulaire d'un OM – onglet Frais

1

 $\infty$ 

Une fois complétée, la ligne est liée à son justificatif, qui peut être affiché selon la taille souhaitée mais également retourné

Goelett FCM

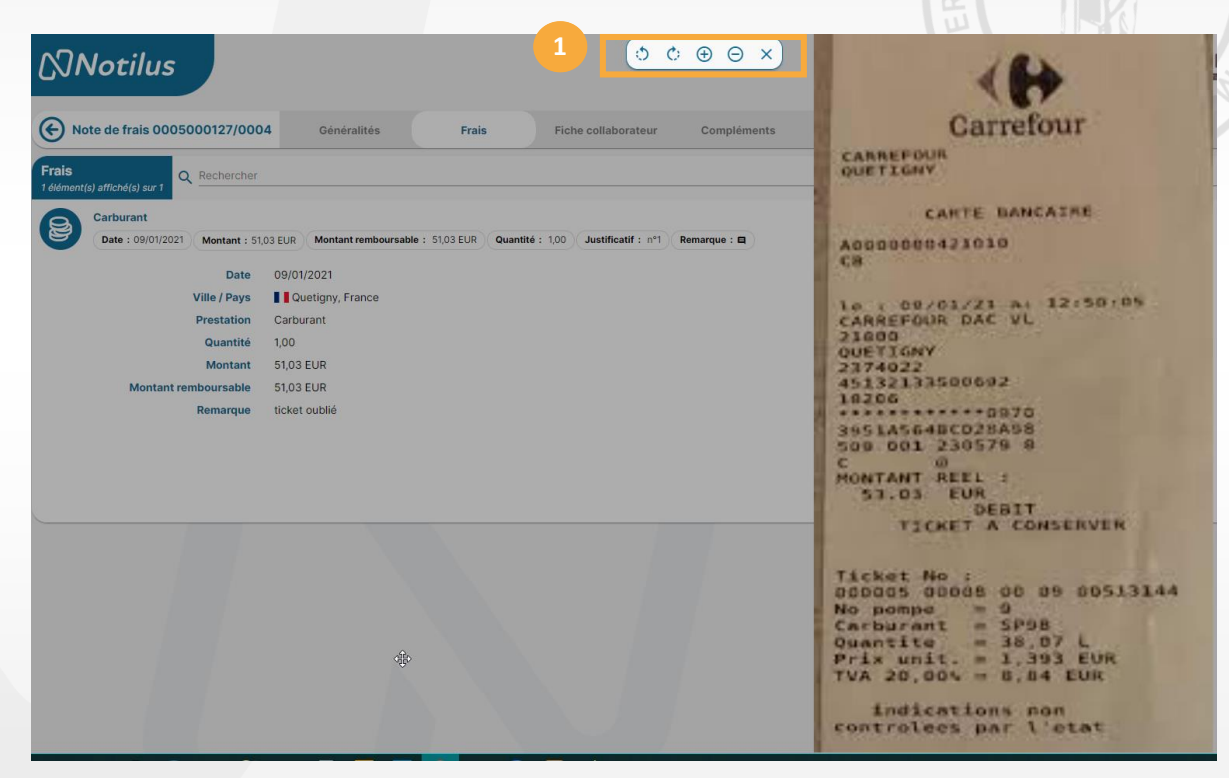

#### Demande de validation de la Note De Frais

Pour transmettre la demande aller dans l'onglet « généralités » et en bas à droite cliquer sur Emettre

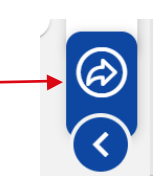

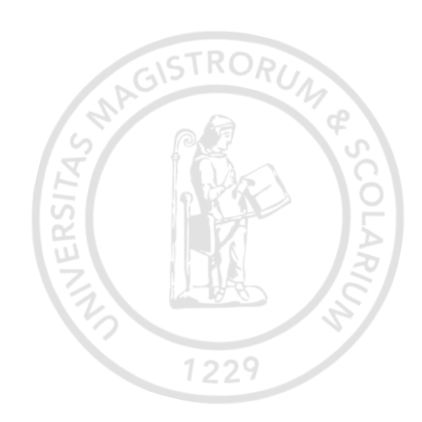

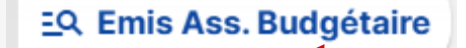

La NDF est en attente de validation par le Service des déplacements

#### Eq. Emis Budgétaire

La NDF est en attente de validation par le Responsable Budgétaire

EQ Payée La NDF est remboursée

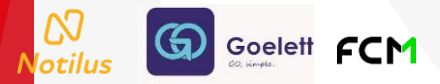

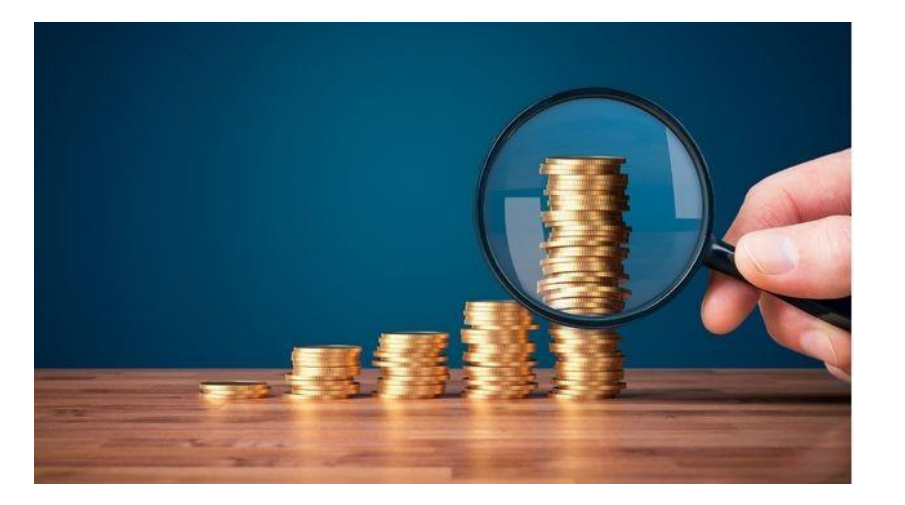

# Les demandes d'avance

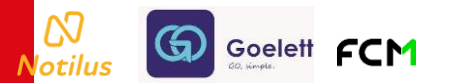

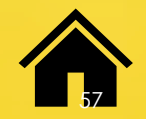

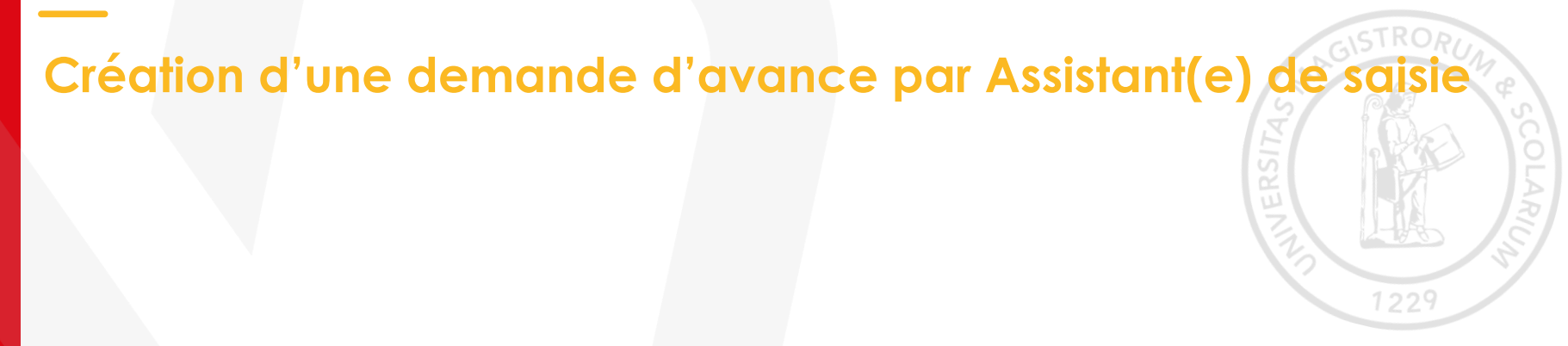

Important : Avant toute création d'Ordre de Mission dans Notilus, les Assistant(e)s de saisie doivent demander (par mail) au Service des Missions, l'ouverture des droits à une avance ponctuelle dans le profil du missionnaire, étant par défaut non autorisée.

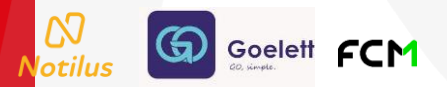

#### La demande d'avance doit être effectuée dès la création d'un OM, en cochant la case ci-contre.

2 Le montant prévisionnel est calculé pour 75% du montant des IJ et des frais prévisionnels.

Il est affiché si l'on passe la souris sur l'icône Information

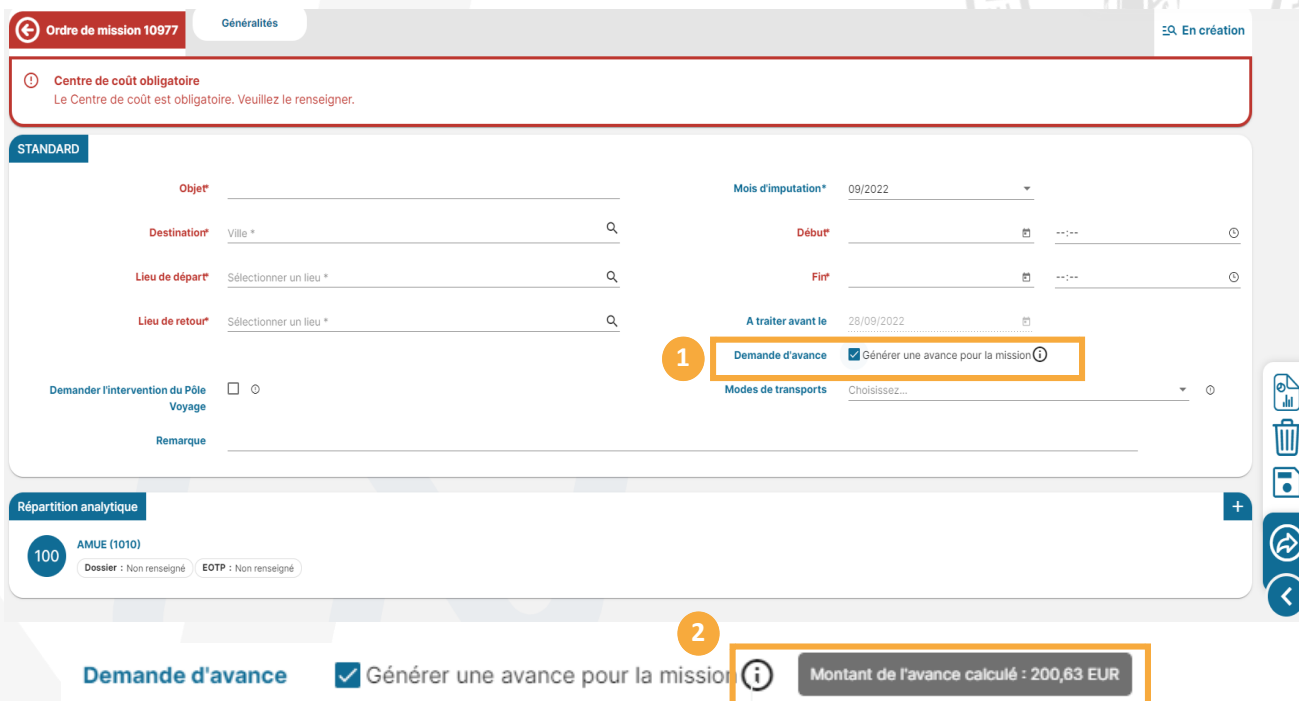

Création d'une demande d'avance par Assistant(e) de so

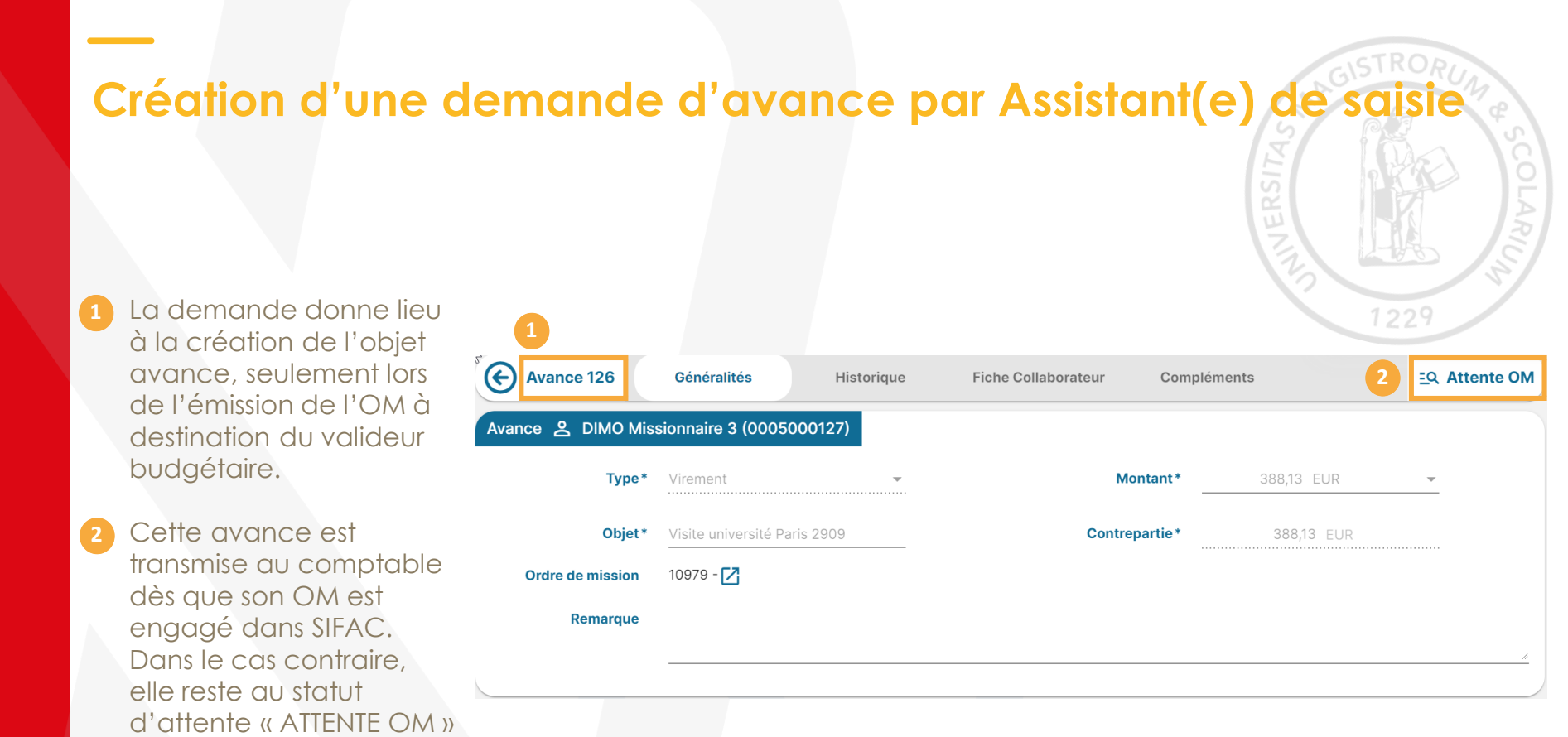

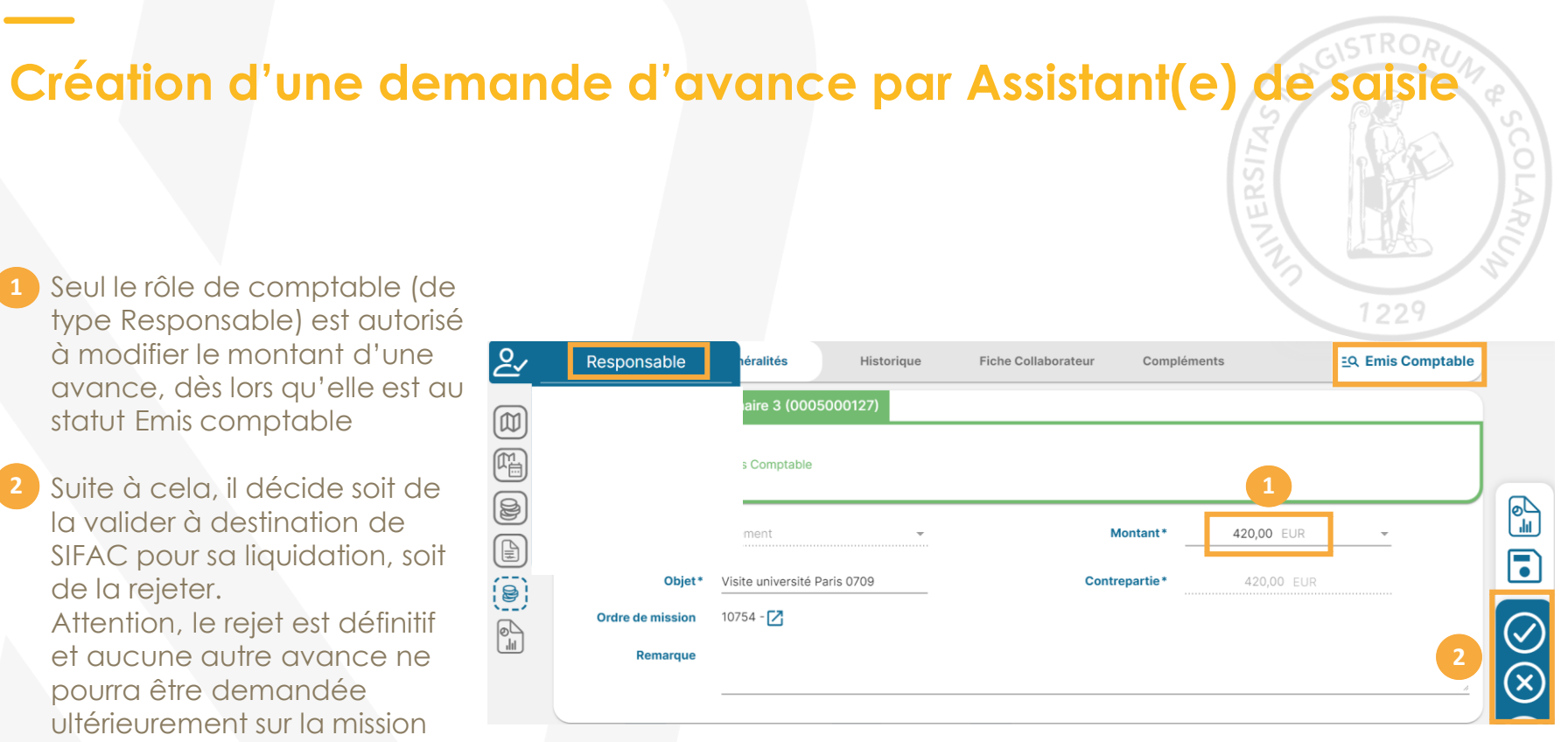

Goelett FCM

Suite à la liquidation de l'avance dans SIFAC, celle-ci est positionnée au statut Octroyée et prête pour son imputation dans les NDF de l'OM. Son traitement dans une NDF permettra de la solder partiellement ou totalement. Son statut évoluera en fonction de la situation

#### Annexe 1

Si les pop-ups sont bloqués dans votre navigateur, un message apparait et nécessite votre action,

Suivez la procédure pour réaliser l'action dans votre navigateur.

#### Google Chrome

Lorsque Google Chrome bloque un pop-up, une icône représentant une fenêtre avec une croix rouge ou un

cercle barré apparaît dans la barre d'adresse : 📺

- 1. Cliquez sur l'icône de pop-up bloqué.
- 2. Un menu s'ouvre, indiquant que des pop-ups ont été bloqués.
- 3. Sélectionnez : Toujours autoriser les pop-ups et les redirections de [site] ou Gérer.

4. Après avoir sélectionné l'option pour autoriser les pop-ups, veuillez recharger la page pour afficher le pop-up.

#### I Mozilla Firefox

Lorsque Mozilla Firefox bloque un pop-up, une icône représentant une fenêtre avec une croix rouge ou un cercle barré apparaît dans la barre d'adresse :

이 음 루 🔂 https://cgdprod.service-now.com

- 1. Cliquez sur le bouton : Option, dans la barre d'information.
- 2. Sélectionnez : Autoriser les pop-ups pour [site].
- 3. Veuillez recharger la page pour afficher le pop-up.

#### I Microsoft Edge

Lorsque Microsoft Edge bloque une pop-up, une icône de pop-up bloqué apparaît dans la barre d'adresse : 📺

- 1. Cliquez sur cette icône de pop-up bloqué.
- 2. Sélectionnez : Toujours autoriser.
- 3. Veuillez recharger la page pour afficher le pop-up.

#### I Safari (Mac OS)

Safari ne montre pas toujours une notification explicite pour les pop-ups bloqués, mais une indication de blocage peut être visible.

- 1. Cliquez sur Safari dans la barre de menu en haut, puis sélectionnez : Préférences.
- 2. Cliquez sur l'onglet : Sites Web.
- 3. Dans la section : Fenêtres contextuelles, trouvez le site web actuel.
- 4. Changez l'option de : Bloquer et informer, à : Autoriser.
- 5. Veuillez recharger la page pour afficher le pop-up.

#### 1 Opera

Lorsque Opera bloque un pop-up, une icône de pop-up bloqué apparaît dans la barre d'adresse : 📻

- 1. Cliquez sur cette icône de pop-up bloqué.
- 2. Sélectionnez : Toujours autoriser.
- 3. Veuillez recharger la page pour afficher le pop-up.

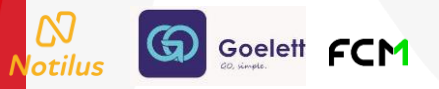

Accompagnement et SAV

## notilus@ut-capitole.fr

Astrid CAUBET 05.61.63.36.79

Laurine LAGARDERE 05.61.63.39.35

Amandine CAUMONT 05.61.63.36.56

François-Julien BERNARD 05.61.63.37.18

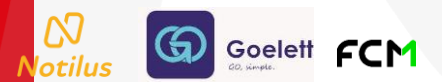

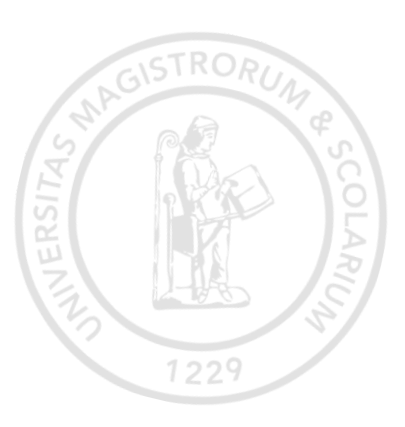